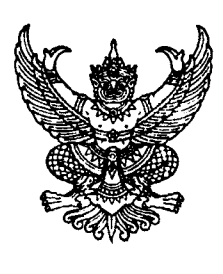

ที่ กค อ๔๐๙.๓/วไตโอด

กรมบัญชีกลาง ถนนพระราม ๖ กทม. ๑๐๔๐๐

## ยส์ กันยายน ๒๕๕๗

เรื่อง ซ้อมความเข้าใจการเรียกรายงาน ZFMA55 ( GFMIS Terminal) และรายงานแสดงยอดตาม หน่วยรับงบประมาณ (GFMIS Web Online)

- เรียน ปลัดกระทรวง อธิบดี อธิการบดี เลขาธิการ ผู้อำนวยการ ผู้บัญชาการ ผู้ว่าราชการจังหวัด
- อ้างถึง ๑. หนังสือกรมบัญชีกลาง ด่วนที่สุด ที่ กค ๐๔๐๙.๓/ว ๓๘๑ ลงวันที่ ๒๕ กันยายน ๒๕๕๕ ๒. หนังสือกรมบัญชีกลาง ด่วนที่สุด ที่ กค ๐๔๐๙.๓/ว ๓๖๙ ลงวันที่ ๑๘ กันยายน ๒๕๕๕
- สิ่งที่ส่งมาด้วย วิธีการเรียกรายงานแสดงยอดงบประมาณตามหน่วยรับงบประมาณผ่านเครื่อง GFMIS Terminal และ GFMIS Web Online จำนวน ๑ ชุด (สามารถดาวน์โหลดได้จากเว็บไซต์กรมบัญชีกลาง www.cgd.go.th)

ตามหนังสือที่อ้างถึง ๑ และ ๒ กำหนดคู่มือการเรียกรายงานระบบงบประมาณในระบบปฏิบัติการ (SAP R3) และคู่มือการกันเงินไว้เบิกเหลื่อมปีและการขยายเวลาเบิกจ่ายเงินในระบบ GFMIS ผ่าน GFMIS Web Online ตามลำดับ เพื่อให้ส่วนราชการที่ปฏิบัติงานในระบบ GFMIS ผ่านเครื่อง GFMIS Terminal และ Web Online ใช้เป็นคู่มือในการเรียกรายงานแสดงยอดงบประมาณตามหน่วยรับงบประมาณ ความละเอียดแจ้งแล้ว นั้น

กรมบัญชีกลางขอเรียนว่า เพื่อให้รายงานแสดงยอดงบประมาณตามหน่วยรับงบประมาณ ในระบบ GFMIS ผ่านเครื่อง GFMIS Terminal และ Web Online แสดงข้อมูลที่ครบถ้วนสมบูรณ์ยิ่งขึ้น จึงเพิ่มคอลัมน์ ชื่อรหัสงบประมาณ ชื่อรหัสกิจกรรมหลัก รายละเอียดปรากฏตามสิ่งที่ส่งมาด้วย

จึงเรียนมาเพื่อโปรดทราบ และแจ้งให้เจ้าหน้าที่ที่เกี่ยวข้องทราบและดำเนินการต่อไป อนึ่ง ท่านสามารถเปิดดูหนังสือนี้ได้ ที่เว็บไซต์กรมบัญชีกลาง www.cgd.go.th

ขอแสดงความนับถือ

(นางกิตติมา นวลทวี) รองอธิบดี ปฏิบัติราชการแทน อธิบดีกรมบัญชีกลาง

สำนักกำกับและพัฒนาระบบการบริหารการเงินการคลังภาครัฐแบบอิเล็กทรอนิกส์ กลุ่มงานกำกับและพัฒนาระบบงาน โทรศัพท์ ๐ ๒๑๒๗ ๗๐๐๐ ต่อ ๔๒๘๙ โทรสาร ๐ ๒๒๗๑ ๒๑๔๕

#### รายงานแสดงยอดงบประมาณตามหน่วยรับงบประมาณ : ZFMA55

รายงานแสดงยอดงบประมาณตามหน่วยรับงบประมาณ เป็นรายงานที่ใช้ในการตรวจสอบ รายละเอียดเกี่ยวกับเงินงบประมาณหรือเงินงบกลางหรือเงินกู้ที่ได้รับจัดสรร รวมถึงการใช้จ่ายเงิน (ที่เกิดจาก ใบสั่งซื้อสั่งจ้าง การขอเบิกเงิน การสำรองเงิน) และจำนวนเงินคงเหลือ โดยระบบจะแสดงยอด ณ ขณะที่เรียกรายงาน และตรวจสอบได้ทีละรหัสงบประมาณ

#### วิธีการเรียกรายงาน

เข้าเมนู SAP --> ส่วนเพิ่มเติม --> ส่วนเพิ่มเติม – ระบบบริหารงบประมาณ --> รายงาน --> รายงานงบประมาณสำหรับส่วนราชการ --> รายงานการติดตามการใช้จ่ายงบประมาณ ระดับกรม --> รายงาน ภาพรวมงบประมาณ/ติดตามสถานะการใช้จ่ายงบาตามงาน/โครงการ ระดับกรม --> ZFMA55 – รายงานแสดง ยอดงบประมาณตามหน่วยรับงบประมาณ

ดับเบิ้ลคลิ๊กที่ 😵 ZFMA55 - รายงานแสดงขอดงบประมาณตามหน่วยรับงบประมาณ หรือพิมพ์คำสั่งงาน ZFMA55 ตามภาพที่ 1 และกด Enter หรือ 🖾 เพื่อเข้าสู่หน้าจอ "รายงานแสดงยอดงบประมาณตามหน่วยรับบประมาณ" ตามภาพที่ 2

| เมนู( <u>M</u> ) แก้ใช(E) เมนูโปรด(F                                                                                                    | <ul> <li>พิเศษ(A) ระบบ(Y) วิธีใช้(H)</li> </ul>                                                                                                    |
|----------------------------------------------------------------------------------------------------|----------------------------------------------------------------------------------------------------|
| CZFMA55                                                                                                    |                                                                                                    |
| SAP Easy Access 50                                                                                                    | ULI SAP R/3                                                                                                    |
| 🚱 🖻 💊 😹 🔀 🥖                                                                                                    |                                                                                                    |
| <ul> <li>Favorites</li> <li>เมนู SAP</li> <li>สำนักงาน</li> <li>สำนับระกอบระหว่างระบบ</li> <li>ส่วนประกอบระหว่างระบบ</li> <li>ลอจิสติก</li> <li>การบัญชี</li> <li>การบัญชี</li> <li>ทรพยากรบุคคล</li> <li>ระบบสารสนเทศ</li> <li>ระบบสารสนเทศ</li> <li>เครื่องมือ</li> <li>ส่วนเพิ่มเติม</li> <li>ส่วนเพิ่มเติม - ระบบ</li> <li>ส่วนเพิ่มเติม - ระบบ</li> <li>ส่วนเพิ่มเติม - ระบบ</li> <li>ส่วนเพิ่มเติม - ระบบ</li> </ul> | ⊔งาน<br>บัญชีเพื่อการบริหาร<br>สินทรัพย์ถาวร<br>การเปิกจ่ายเงิน                                                                                                    |
| <ul> <li>ผาแกมเดม - แอบก</li> <li>อ การบันเท็กรายก</li> <li>รายงาน</li> </ul>                                                                                                    | 15                                                                                                    |
| <ul> <li>STEVTUVUL</li> <li>STEVTUVUL</li> <li>STEVTUVUL</li> <li>STEVTUVUL</li> </ul>                                                                                                    | ไระมาณสำหรับส่วนงานหลัก (สงป.)<br>ไระมาณสำหรับส่วนงานหลัก (บก.)<br>ไระมาณสำหรับส่วนราชการ                                                                                                    |
| <ul> <li> </li> <li> </li> <li></li></ul>                                                                                                    | แผน/ผลการใช้จ่ายเงิน<br>.แผน/ผลการใช้จ่ายงบประมาณ และแผนปฏิบัติงาน(เกินปี)<br>.การดิดตามการใช้จ่ายงบประมาณ ระดับกรม                                                                                                    |
| 000001<br>000001                                                                                                    | งานภาพรวมงบประมาณ/ติดตามสถานะการใช้จ่ายงบาตามงาน/โครงการ ระดับกรม<br>ZFMA06-1 - ภาพรวมงบประมาณ ส่วนราชการ<br>ZFMA06-2 - สถานะการใช้จ่ายงบประมาณ<br>ZFMA46 - รายงานสถานะการเบิกจ่ายงบประมาณ ตามค่ารหัสงบประมาณ<br>ZFMA48 - รายงานสถานะการเบิกจ่าย (ตามงวด) ตามค่ารหัสงบประมาณ<br>ZFMA50 - รายงานสถานะการใช้จ่ายงบประมาณ ระดับหน่วยเบิกจ่าย<br>ZFMA55 - รายงานแสดงขอดงบประมาณตามหน่วยรับงบประมาณ<br>ZFMA58 - รายงานแสดงขอดงบประมาณรายจ่ายระดับกรม |

| ษ<br>โปรแกรม(P) แก้ไข(E) "ไปที่(G) ระบบ(Y) วิธีใช้ | ( <u>H</u> )          |
|----------------------------------------------------|-----------------------|
|                                                    | 🕄 🕄 🕄 🕄 🕄 🗘 🖓 🖓 🖓 🖓 🖓 |
| รายงานแสดงยอดงบประมากเตามนนี                       | ายรับงบประมาณ         |
| ⊕ <b>B</b>                                         |                       |
| Selection Criteria                                 |                       |
| บีบัญชี                                            | ถึง 🕏                 |
| รหัสงบประมาณ                                       | ถึง 🖻                 |
| แหล่งของเงิน                                       | ถึง 🖻                 |
| พื้นที่/กิจกรรมหลัก                                | ถึง 🖻                 |
| หน่วยรับงบประมาณ                                   | ถึง 🖻                 |
|                                                    |                       |

หน้าจอ "รายงานแสดงยอดงบประมาณตามหน่วยรับงบประมาณ"ระบุรายละเอียด ตามภาพที่ 3 Selection Criteria

| - ปีบัญชี             | ระบุปีบัญชี จำนวน 4 หลัก เป็นปี ค.ศ.                   |
|-----------------------|--------------------------------------------------------|
|                       | เช่น ปีงบประมาณ 2555 ระบุ 2012                         |
| - รหัสงบประมาณ        | ระบุรหัสงบประมาณ 16 หลัก                               |
|                       | หรือระบุรหัสหน่วยงาน 5 หลัก ตามด้วย * กรณึงบส่วนราชการ |
|                       | หรือระบุ 90909* กรณึงบกลาง                             |
| - แหล่งของเงิน        | ระบุรหัสแหล่งของเงิน 7 หลัก                            |
|                       | กรณึงบส่วนราชการ ประกอบด้วย YY11XXXX                   |
|                       | โดย Y คือ 2 หลักท้ายของปีงบประมาณ พ.ศ.                 |
|                       | 11 คือ ชุดข้อมูลของเงินงบประมาณของส่วนราชการ           |
|                       | X คือ หมวดรายจ่าย                                      |
|                       | หรือระบุรหัสแหล่งของเงินเป็น YY11*                     |
|                       | <u>กรณึงบกลาง</u> ประกอบด้วย YY10XXX                   |
|                       | โดย Y คือ 2 หลักท้ายของปีงบประมาณ พ.ศ.                 |
|                       | 10 คือ ชุดข้อมูลของเงินงบกลาง                          |
|                       | X คือ หมวดรายจ่าย                                      |
| - พื้นที่/กิจกรรมหลัก | ระบุรหัสกิจกรรมหลัก จำนวน 5 หลัก คือ PXXXX             |
|                       | โดยค่า P คือค่าคงที่ XXXX คือรหัสพื้นที่               |
| - หน่วยรับงบประมาณ    | ระบุรหัสหน่วยรับงบประมาณ จำนวน 10 หลัก                 |

| LE7<br>โปรแกร | ม( <u>P) แก้ใข(E)</u> | "เปที่( <u>G</u> ) | ระบบ( <u>Y</u> ) วิธีใช้( <u>H</u> )         |  |
|---------------|-----------------------|--------------------|----------------------------------------------|--|
| <b>Ø</b>      |                       | ٦                  | 4 📙   😋 😧   🚔 🛗 🖓   巻 1 巻 45 (2)   🛒 🔊   🚱 📑 |  |

รายงานแสดงยอดงบประมากเตามหน่วยรับงบประมากเ

| ⊕                   |            |     |   |
|---------------------|------------|-----|---|
| Selection Criteria  |            |     |   |
| บีบัญชี             | 2014       | ถึง | • |
| รหัสงบประมาณ        | 03004*     | ถึง | 9 |
| แหล่งของเงิน        | 5711*      | ถึง | 9 |
| พื้นที่/กิจกรรมหลัก | P1000      | ถึง | • |
| หน่วยรับงบประมาณ    | 0300400004 | ถึง | ₽ |

ภาพที่ 3

กดปุ่ม 💁 "ระบบจะแสดงรายงานแสดงยอดงบประมาณตามหน่วยรับงบประมาณ" ตามภาพที่ 4

| รายการ(L) แก้ไข(E) | ) "ไปที่( <u>G</u> ) <u>การก</u> ่ | าหแดค่า( <u>S</u> ) ระบบ( <u>Y)</u> วิธีใ* | š(Η)                                     |            |            |            |                   |    |
|--------------------|------------------------------------|--------------------------------------------|------------------------------------------|------------|------------|------------|-------------------|----|
| <b>©</b>           | 1                                  | 🗏 I 😋 😧 😫 🖟                                | ) 🖧   🏝 🏝 🕰 🗶   🔣 🗷 🕜 📑                  |            |            |            |                   |    |
| รายงานแสดงยะ       | อดงบประมาก                         | แตามนน่ายรับงบปร                           | ะมากเ                                    |            |            |            |                   |    |
| 3 A 7 7            | <b>Z % 🗓 </b>                      | "J 🖧 🖪 📅 🗞 🗄                               |                                          |            |            |            |                   |    |
|                    |                                    |                                            |                                          |            |            |            |                   | -  |
| 📕 ปีงบประมาณ       | รหัสหน่วยร                         | รหัสงบประมาณ                               | ชื่อรหัสงบประมาณ                         | แหล่งของเง | รหัสกิจกรร | ชื่อรหัสกิ | งบประมาณ          |    |
| 2014               | 0300400004                         | 03004                                      | กรมบัญชีกลาง                             | 5711100    | P1000      | ส่วนกลาง   | 0.00              |    |
| 2014               | 0300400004                         | 03004                                      | กรมบัญชีกลาง                             | 5711200    | P1000      | ส่วนกลาง   | 0.00              |    |
| 2014               | 0300400004                         | 03004                                      | กรมบัญชีกลาง                             | 5711500    | P1000      | ส่วนกลาง   | 0.00              |    |
| 2014               | 0300400004                         | 0300401011701001                           | ค่าใช้จ่ายมาตรการรถยนต์คันแรก            | 5711500    | P1000      | ส่วนกลาง   | 0.00              |    |
| 2014               | 0300400004                         | 0300401711709001                           | ค่าใช้จ่ายมาตรการรถยนต์คันแรก            | 5711500    | P1000      | ส่วนกลาง   | 40,000,000,000.00 | 39 |
| 2014               | 0300400004                         | 0300413001000000                           | รายการงบประจำ                            | 5711100    | P1000      | ส่วนกลาง   | 0.00              |    |
| 2014               | 0300400004                         | 0300413001000000                           | รายการงบประจำ                            | 5711200    | P1000      | ສ່ານຄລາມ   | 0.00              |    |
| 2014               | 0300400004                         | 0300413701000000                           | รายการงบประจำ                            | 5711100    | P1000      | ສ່ານຄລາມ   | 0.00              |    |
| 2014               | 0300400004                         | 0300413701000000                           | รายการงบประจำ                            | 5711200    | P1000      | ส่วนกลาง   | 168,812,345.63    |    |
| 2014               | 0300400004                         | 0300413701110000                           | ครุภัณฑ์ที่มีราคาต่อหน่วยต่ำกว่า 1 ล้านบ | 5711310    | P1000      | ส่วนกลาง   | 4,689,072.54      |    |
| 2014               | 0300400004                         | 0300413701110000                           | ครุภัณฑ์ที่มีราคาต่อหน่วยต่ำกว่า 1 ล้านบ | 5711310    | P1000      | ส่วนกลาง   | 369,733.92        |    |
| 2014               | 0300400004                         | 0300413701110000                           | ครุภัณฑ์ที่มีราคาต่อหน่วยด่ำกว่า 1 ล้านบ | 5711310    | P1000      | ส่วนกลาง   | 482,733.00        |    |
| 2014               | 0300400004                         | 0300413701110000                           | ครุภัณฑ์ที่มีราคาต่อหน่วยต่ำกว่า 1 ล้านบ | 5711310    | P1000      | ส่วนกลาง   | 906,080.00        |    |
| 2014               | 0300400004                         | 0300413701110000                           | ครุภัณฑ์ที่มีราคาต่อหน่วยต่ำกว่า 1 ล้านบ | 5711310    | P1000      | ส่วนกลาง   | 0.00              |    |
| 2014               | 0300400004                         | 0300413701120001                           | โครงการปฏิรูประบบการจัดชื่อจัดจ้างภาครัฐ | 5711310    | P1000      | ส่วนกลาง   | 22,896,000.00     |    |
| 2014               | 0300400004                         | 0300413701120002                           | รถโดยสาร ขนาด 12 ที่นั่ง (ดีเซล)         | 5711310    | P1000      | ส่วนกลาง   | 0.00              |    |
| 2014               | 0300400004                         | 0300413701120003                           | โครงการเพิ่มประสิทธิภาพการใช้ระบบเทคโนโล | 5711310    | P1000      | ส่วนกลาง   | 12,345,678.00     |    |
| 2014               | 0300400004                         | 0300413701120004                           | โครงการพัฒนาระบบการคำนวณราคากลางงานก่อสร | 5711310    | P1000      | ส่วนกลาง   | 45,000,000.00     |    |
| 2014               | 0300400004                         | 0300413701120005                           | โครงการเพิ่มประสิทธิภาพระบบบำเหน็จบำนาญ  | 5711310    | P1000      | ส่วนกลาง   | 0.00              |    |
| 2014               | 0300400004                         | 0300413701120006                           | โครงการเพิ่มประสิทธิภาพสำหรับโครงการระบบ | 5711310    | P1000      | ส่วนกลาง   | 94,000,000.00     |    |
| 2014               | 0300400004                         | 0300413701120008                           | ค่าใช้จ่ายในการเพิ่มประสิทธิภาพระบบปาเหน | 5711310    | P1000      | ส่วนกลาง   | 60,986,900.00     |    |
| 2014               | 0300400004                         | 0300413701120009                           | ค่าใช้จ่ายโครงการระบบกรจัดเก็บข้อมูล LOG | 5711310    | P1000      | ส่วนกลาง   | 17,500,000.00     |    |
| 2014               | 0300400004                         | 0300413701120011                           | โครงการจัดทำระบบบริหารงบประมาณและพัสดุขอ | 5711310    | P1000      | ส่วนกลาง   | 9,000,000.00      |    |
| 2014               | 0300400004                         | 0300413701410000                           | ค่าก่อสร้างที่มีราคาต่อหน่วย< 10 ล้านบาท | 5711320    | P1000      | ส่วนกลาง   | 11,307,081.09     |    |
| 2014               | 0300400004                         | 0300413701420003                           | ด่าใช้จ่ายโครงการปรับปรุงสำนักงานคลังจัง | 5711320    | P1000      | ส่วนกลาง   | 85,900.00         |    |
| 2014               | 0300400004                         | 0300413701700001                           | ค่าใช้จ่ายในการบริหารจัดการและพัฒนาระบบส | 5711500    | P1000      | ส่วนกลาง   | 44,848,000.00     |    |
| 2014               | 0300400004                         | 0300413701700002                           | ด่าใช้จ่ายในการติดตามประเมินผลการดำเนินง | 5711500    | P1000      | ส่วนกลาง   | 13,268,000.00     |    |
| 2014               | 0300400004                         | 0300413701700003                           | ด่าใช้จ่ายในการศึกษาวิเคราะห์เพื่อพัฒนาร | 5711500    | P1000      | ส่วนกลาง   | 7,000,000.00      |    |
| 2014               | 0300400004                         | 0300413701700004                           | ค่าใช้จ่ายในการจัดเก็บข้อมูล 16 สาขา เพื | 5711500    | P1000      | ສ່ວນຄລານ   | 804,360.00        |    |
| 2014               | 0300400004                         | 0300413701700005                           | ค่าใช้จ่ายในการคัดเลือกและประเมินผลการดำ | 5711500    | P1000      | ส่วนกลาง   | 1,040,000.00      |    |
| 2014               | 0300400004                         | 0300413701700006                           | โครงการเพิ่มประสิทธิภาพการคลังท้องถิ่น   | 5711500    | P1000      | ส่วนกลาง   | 6,249,537.00      |    |
| 2014               | 0300400004                         | 0300413701700007                           | โครงการเพิ่มความโปร่งใสในการดำเนินงานโดย | 5711500    | P1000      | ส่วนกลาง   | 10,000,000.00     |    |
| 2014               | 0300400004                         | 0300413701700008                           | ค่าใช้จ่ายในการดำเนินการให้สมาชิก กบข.กล | 5711500    | P1000      | ส่วนกลาง   | 1,000,000.00      |    |
| 2014               | 0300400004                         | 0300413701700015                           | ด่าใช้จ่ายในการเดินทางไปราชการต่างประเทศ | 5711500    | P1000      | ส่วนกลาง   | 475,000.00        |    |
| 2014               | 0300400004                         | 0300413701700016                           | ค่าใช้จ่ายโครงการจ้างที่ปรึกษา ศึกษาแนวท | 5711500    | P1000      | ส่วนกลาง   | 1,550,000.00      |    |
| 2014               | 0300400004                         | 0300413701704001                           | ค่าใช้จ่ายในการเจรจาและประชุมนานาชาติ    | 5711500    | P1000      | ສ່ວນກລາວ   | 900,000.00        |    |
| 2014               | 0300400004                         | 0300413701704004                           | ค่าใช้จ่ายการดำเนินงานระบบ GFMIS         | 5711500    | P1000      | ส่วนกลาง   | 77,611,719.02     |    |
| 2014               | 0300400004                         | 0300413701704005                           | โครงการเพิ่มประสิทธิภาพการดำเนินงานประชา | 5711500    | P1000      | ส่วนกลาง   | 20,000,000.00     |    |
| * รหัสหน่วยรับงบปร | ะมาณ 5ตัวแรก 030                   | 04                                         |                                          |            |            |            | 40,633,128,140.20 | 40 |
| ** 2014            |                                    |                                            |                                          |            |            |            | 40,633,128,140.20 | 40 |
|                    |                                    |                                            |                                          |            |            |            |                   | ÷  |
| • •                |                                    |                                            |                                          |            |            |            |                   |    |

ภาพที่ 4

จัดรูปแบบรายงานด้วยการกดปุ่ม "การกำหนดค่า" เลือก "คอลัมภ์ (C)" เลือก "เปลี่ยนความกว้างที่ดีที่สุด" ตามภาพที่ 5 ระบบจะแสดงข้อมูลตามภาพที่ 6

| ē   |                  |                            |                                |                                       |                |                              |            |
|-----|------------------|----------------------------|--------------------------------|---------------------------------------|----------------|------------------------------|------------|
| ราเ | ยการ( <u>L</u> ) | แก้ใข(E) ใปที่( <u>G</u> ) | การกำหนดค่า( <u>S</u> ) ระบบ() | <ol> <li>วิธีใช้(<u>H</u>)</li> </ol> |                |                              |            |
| 0   |                  | Ē                          | รายการพื้นฐาน( <u>B</u> )      |                                       | 12 A 2         | 🐺 🚬   😰 📑                    |            |
| ราย | มงานแล           | สดงยอดงบประเ               | โครงร่าง( <u>A</u> )           | Þ                                     |                |                              |            |
|     |                  |                            | ระดับการสรุป( <u>S</u> )       | +                                     |                |                              |            |
| 8   |                  | 19 25 78 🖽                 | คอสัมน์(⊆)                     | ×                                     | เปลี่ยนความก   | กว้างที่ดีที่สุด( <u>P</u> ) |            |
|     |                  |                            | การเลือก( <u>E</u> )           |                                       | ล้อคคอสัมน์()  | E)                           |            |
|     | ณ                | ชื่อรหัสงบประมาณ           | สถานะรายการ( <u>L</u> )        | Ctrl+Shift+F5                         | ปลดล้อคคอส     | ັນໝ໌(U)                      | ชื่อรหัสกิ |
|     |                  | กรมบัญชีกลาง               |                                |                                       | ด้วแยกอัตโน    | ມທີ( <u>T</u> )              | ส่วนกลาง   |
|     |                  | กรมบัญชีกลาง               |                                |                                       | ด้วแยกเปิดอะ   | ย์เสมอ(R)                    | ส่วนกลาง   |
|     |                  | กรมบัญชีกลาง               |                                |                                       | ด้วนของปีควะที | • ( <u>_</u> )<br>hanua (⊑)  | ส่วนกลาง   |
|     | 01001            | ค่าใช้จ่ายมาตรการรถย       | นต์คันแรก                      |                                       | ตาแขกบตอยู     | แหทย(⊑)                      | ส่วนกลาง   |
|     | 09001            | ค่าใช้จ่ายมาตรการรถย       | นต์คันแรก                      |                                       | 5711500        | P1000                        | ส่วนกลาง   |
|     | 00000            | รายการงบประจำ              |                                |                                       | 5711100        | P1000                        | ส่วนกลาง   |
|     | 00000            | รายการงบประจำ              |                                |                                       | 5711200        | P1000                        | ส่วนกลาง   |
|     | 00000            | รายการงบประจำ              |                                |                                       | 5711100        | P1000                        | ส่วนกลาง   |
|     | 00000            | รายการงบประจำ              |                                |                                       | 5711200        | P1000                        | ส่วนกลาง   |
|     | 10000            | ครุภัณฑ์ที่มีราคาต่อหน่    | ่วยต่ำกว่า 1 ล้านบ             |                                       | 5711310        | P1000                        | ส่วนกลาง   |
|     | 10000            | ครุภัณฑ์ที่มีราคาต่อหน่    | ่วยต่ำกว่า 1 ล้านบ             |                                       | 5711310        | P1000                        | ส่วนกลาง   |
|     | 10000            | ดรจักเขว์ที่มีราดาต่อหม    | ้ายต่ำคว่า 1 ล้ายบ             |                                       | 5711310        | P1000                        | ส่วนคลาง   |

| รายการ(L) แก้ใช() | :) ไปที่(G) การเ  | กำหนดคำ(§) ระบบ(Y) วียี | 16(H)                                                                                                    |            |            |              |                   |                   | SAP             |
|-------------------|-------------------|-------------------------|----------------------------------------------------------------------------------------------------|------------|------------|--------------|-------------------|-------------------|-----------------|
| 3                 | 0                 | 600                     | HA 2202 II 🛛 🖓 🖪                                                                                                    |            |            |              |                   |                   |                 |
| บงานแสดงบ         | อกงบประมาเ        | าเดามหน่ายรับงบป        | ระมากเ                                                                                                    |            |            |              |                   |                   |                 |
| APRI              | 32 86 PU PR       |                         |                                                                                                    |            |            |              |                   |                   |                 |
|                   |                   |                         |                                                                                                    |            |            |              |                   |                   |                 |
| ปีงบประมาณ        | รหัสหน่วยร        | รหัสงบประเทณ            | ชื่อรหัสงบประมาณ                                                                                                    | แหล่งของเง | รมัสกิจกรร | ชื่อรหัสกิ   | งบประมาณ          | ขอดใช้งบประเทณ    | งบประมาณคงเหลือ |
| 2014              | 0300400004        | 03004                   | กรมบัญชีกลาง                                                                                                    | 5711100    | P1000      | ส่วนกลาง     | 0.00              | 68,421,031.85-    | 68,421,031,85   |
| 2014              | 0300400004        | 03004                   | กรมบัญชีกลาง                                                                                                    | 5711200    | P1000      | ส่วนคลวง     | 0.00              | 30,216,759,48-    | 30,216,759,48   |
| 2014              | 0300400004        | 03004                   | กรมบัญชีกลวง                                                                                                    | 5711500    | P1000      | ส่วนกลวง     | 0.00              | 4,938,162,42-     | 4,938,162,42    |
| 2014              | 0300400004        | 0300401011701001        | ต่าใช้ส่วยมาตรการรถยมต์สัมแรก                                                                                                    | 5711500    | P1000      | ส่วนคลวง     | 0.00              | 0.00              | 0.00            |
| 2014              | 0300400004        | 0300401711709001        | ด่าใช้อ่ายมาตรการรถยมต์สับแรก                                                                                                    | 5711500    | P1000      | ส่วนคลวง     | 40 000 000 000 00 | 39 970 471 597 62 | 29 528 402 38   |
| 2014              | 0300400004        | 0300413001000000        | satioas na kyda                                                                                                    | 5711100    | P1000      | 2210221      | 0.00              | 0.00              | 0.00            |
| 2014              | 0300400004        | 0200412001000000        | sources a slover                                                                                                    | 5711200    | P1000      | abu opo 1    | 0.00              | 0.00              | 0.00            |
| 2014              | 0200400004        | 0200412701000000        | equippe ministration                                                                                                    | 5711100    | P1000      | 2010201      | 0.00              | 69 294 706 97     | 69 294 706 97.  |
| 2014              | 0200400004        | 0200412701000000        | comos a a lexito                                                                                                    | 5711200    | P1000      | Non no 1     | 160 012 245 62    | 152 499 229 05    | 16 224 106 69   |
| 2014              | 0200400004        | 030041370100000         | อรสัตลที่มีมีรอกกร่วมของเรื่องร่อ 1 ก้านน                                                                                                    | 5711200    | P1000      | ninu ono a   | 4 600 072 54      | 2 100 062 60      | 2 401 000 04    |
| 2014              | 0300400004        | 0300413701110000        | ครูสณฑาคมราคา คอคน เอคากา 1 1 ลาแบ                                                                                                    | 5711310    | 01000      | a juna io    | 9,009,072.04      | 2,190,002.00      | 2,491,009,94    |
| 2014              | 0300400004        | 0300413701110000        | entre international de la companya de la companya de la | 5711310    | P1000      | a numario    | 400,700,00        | 100,600,00        | 272 122 00      |
| 2014              | 0300400004        | 0300413701110000        |                                                                                                    | 5711310    | P1000      | er Julier 10 | 462,755.00        | 254,660,00        | 651 400 00      |
| 2014              | 0300400004        | 0300413701110000        | ครูสณราชนราคาตอนนวยตากรา 1 สานบ                                                                                                    | 5/11310    | P1000      | er nutter to | 900,080.00        | 254,000.00        | 001,420.00      |
| 2014              | 0300400004        | 0300413/01110000        | ครุสณจากมราคาตอหนวยตากว่า 1 สานป                                                                                                    | 5/11310    | P1000      | anunano      | 0.00              | 0.00              | 0.00            |
| 2014              | 0300400004        | 0300413/01120001        | เครงการปฏาประบบการจดชอจดจางภาครฐ                                                                                                    | 5/11310    | P1000      | สานกลาง      | 22,896,000.00     | 22,896,000.00     | 0.00            |
| 2014              | 0300400004        | 0300413/01120002        | รถาดยสาร ชนาด 12 ทนง (ดเซล)                                                                                                    | 5/11310    | P1000      | สานกลาง      | 0.00              | 0.00              | 0.00            |
| 2014              | 0300400004        | 0300413/01120003        | าครงการเพมประสุทธภาพการเซระบบเทคานาล                                                                                                    | 5/11310    | P1000      | สานกลาง      | 12,345,678.00     | 12,345,678.00     | 0.00            |
| 2014              | 0300400004        | 0300413/01120004        | ใครงการพัฒนาระบบการศานาณราคากลางงานเ                                                                                                    | 5/11310    | P1000      | สวนกลาง      | 45,000,000.00     | 0.00              | 45,000,000.00   |
| 2014              | 0300400004        | 0300413701120005        | โครงการเพิ่มประสิทธิภาพระบบบ้าเหน้จบ้านาญ                                                                                                    | 5711310    | P1000      | ส่วนกลาง     | 0.00              | 0.00              | 0.00            |
| 2014              | 0300400004        | 0300413701120006        | โครงการเพิ่มประสิทธิภาพสำหรับโครงการระบบ                                                                                                    | 5711310    | P1000      | ส่วนกลาง     | 94,000,000.00     | 94,000,000.00     | 0.00            |
| 2014              | 0300400004        | 0300413701120008        | ค่าใช้จ่ายในการเพิ่มประสิทธิภาพระบบบำเหน                                                                                                    | 5711310    | P1000      | ส่วนกลาง     | 60,986,900.00     | 60,669,000.00     | 317,900.00      |
| 2014              | 0300400004        | 0300413701120009        | ค่าใช้จ่ายโครงการระบบกรจัดเก้นข้อมูล LOG                                                                                                    | 5711310    | P1000      | ส่วนกลาง     | 17,500,000.00     | 0.00              | 17,500,000.00   |
| 2014              | 0300400004        | 0300413701120011        | โครงการจัดทำระบบบริหารงบประมาณและพัสดุ                                                                                                    | 5711310    | P1000      | ส่วนกลาง     | 9,000,000.00      | 0.00              | 9,000,000.00    |
| 2014              | 0300400004        | 0300413701410000        | ค่าก่อสร้างที่มีราคาต่อหน่วย< 10 ล้านบาท                                                                                                    | 5711320    | P1000      | ส่วนกลาง     | 11,307,081.09     | 445,022.63        | 10,862,058.46   |
| 2014              | 0300400004        | 0300413701420003        | ค่าใช้จ่ายโครงการปรับปรุงสำนักงานคลังจัง                                                                                                    | 5711320    | P1000      | ส่วนกลาง     | 85,900.00         | 0.00              | 85,900.00       |
| 2014              | 0300400004        | 0300413701700001        | ค่าใช้จ่ายในการบริหารจัดการและพัฒนาระบบส                                                                                                    | 5711500    | P1000      | ส่วนกลาง     | 44,848,000.00     | 44,848,000.00     | 0.00            |
| 2014              | 0300400004        | 0300413701700002        | ค่าใช้จ่ายในการติดตามประเมินผลการดำเนินง                                                                                                    | 5711500    | P1000      | ส่วนกลาง     | 13,268,000.00     | 13,268,000.00     | 0.00            |
| 2014              | 0300400004        | 0300413701700003        | ดำใช้จ่ายในการศึกษาวิเคราะห์เพื่อพัฒนาร                                                                                                    | 5711500    | P1000      | ส่วนกลาง     | 7,000,000.00      | 7,000,000.00      | 0.00            |
| 2014              | 0300400004        | 0300413701700004        | ค่าใช้จ่ายในการจัดเก็บข้อมูล 16 สาขา เพื                                                                                                    | 5711500    | P1000      | ส่วนกลาง     | 804,360.00        | 246,241.70        | 558,118.30      |
| 2014              | 0300400004        | 0300413701700005        | ค่าใช้จ่ายในการศัตเลือกและประเมินผลการดำ                                                                                                    | 5711500    | P1000      | ส่วนกลาง     | 1,040,000.00      | 1,040,000.00      | 0.00            |
| 2014              | 0300400004        | 0300413701700006        | โครงการเพิ่มประสิทธิภาพการคลังท้องถิ่น                                                                                                    | 5711500    | P1000      | ส่วนกลาง     | 6,249,537.00      | 6,200,000.00      | 49,537.00       |
| 2014              | 0300400004        | 0300413701700007        | โครงการเพิ่มความโปร่งใสในการดำเนินงานโดย                                                                                                    | 5711500    | P1000      | ส่วนกลาง     | 10,000,000.00     | 8,431,386.52      | 1,568,613.48    |
| 2014              | 0300400004        | 0300413701700008        | ค่าใช้จ่ายในการดำเนินการให้สมาชิก กบข.กล                                                                                                    | 5711500    | P1000      | ส่วนกลาง     | 1,000,000.00      | 391,070.00        | 608,930.00      |
| 2014              | 0300400004        | 0300413701700015        | ด่าใช้จ่ายในการเดินทางไปราชการต่างประเทศ                                                                                                    | 5711500    | P1000      | ส่วนกลาง     | 475,000.00        | 238,000.00        | 237,000.00      |
| 2014              | 0300400004        | 0300413701700016        | ต่าใช้จ่ามโครงการจ้างที่ปรึกษา ศึกษาแนวท                                                                                                    | 5711500    | P1000      | ส่วนกลาง     | 1.550.000.00      | 1.550.000.00      | 0.00            |
| 2014              | 0300400004        | 0300413701704001        | ต่าใช้จ่ายในการเจรจาและประชมนานาชาติ                                                                                                    | 5711500    | P1000      | ส่วนกลาง     | 900.000.00        | 401.868.77        | 498.131.23      |
| 2014              | 0300400004        | 0300413701704004        | ค่าใช้จ่ามการดำเนินงานระบบ GEMIS                                                                                                    | 5711500    | P1000      | ส่วนกลาง     | 77.611.719.02     | 70.131.316.97     | 7,480,402.05    |
| 2014              | 0300400004        | 0300413701704005        | โครงการเพิ่มประสิทธิภาพการคำเนินงานประกา                                                                                                    | 5711500    | P1000      | ส่วนกลาง     | 20.000.000.00     | 0.00              | 20.000.000.00   |
|                   |                   | 1000 1000 0000          |                                                                                                    |            | 1. 8000    |              | 20,000,000,000    | 0.00              | 30,000,000,000  |
| รหัสหน่วยรับงบบ   | ระมาณ 5ด้วแรก 030 | 004                     |                                                                                                    |            |            |              | 40,633,128,140.20 | 40,434,702,224.80 | 198,425,915.40  |
| 2014              |                   | 1 (                     | 1                                                                                                    |            | 1          |              | 40,633,128,140.20 | 40,434,702,224.80 | 198,425,915.40  |

| 0 9     |                                          | ਬ, ਹੁਥੈ       |
|---------|------------------------------------------|---------------|
| คาอสบาย | "รายงานแสดงยอดงบประมาณตามหนวยรบงบประมาณ" | ตามภาพท 6 ดงน |
| 1100010 |                                          |               |

| - ปีงบประมาณ              | แสดงปีงบประมาณ เป็นปี ค.ศ.                              |
|---------------------------|---------------------------------------------------------|
|                           | เช่น ปีงบประมาณ พ.ศ. 2555 แสดงเป็น 2012                 |
| - รหัสหน่วยรับงบประมาณ    | แสดงรหัสหน่วยรับงบประมาณที่ระดับหน่วยเบิกจ่าย           |
|                           | จำนวน 10 หลัก                                           |
| - รหัสงบประมาณ            | แสดงรหัสงบประมาณ จำนวน 16 หลัก                          |
| - ชื่อรหัสงบประมาณ        | แสดงชื่อรหัสงบประมาณ                                    |
| - รหัสแหล่งของเงิน        | แสดงรหัสแหล่งของเงินจำนวน 7 หลัก                        |
| - รหัสกิจกรรม/พื้นที่     | แสดงรหัสกิจกรรมหลัก จำนวน 5 หลัก คือ PXXXX              |
|                           | โดย P คือค่าคงที่ XXXX คือ รหัสพื้นที่                  |
| - ชื่อรหัสกิจกรรม/พื้นที่ | แสดงชื่อของรหัสกิจกรรม/พื้นที่                          |
| - งบประมาณ                | แสดงจำนวนเงินงบประมาณที่ได้รับจัดสรรโดยระบบเก็บค่าจาก   |
|                           | การบันทึกรายการดด้วยคำสั่งงาน ZFMBB_TRR ประเภทงบประมาณ  |
|                           | GEN หรือ COM                                            |
| - ยอดใช้งบประมาณ          | แสดงจำนวนเงินงบประมาณที่ใช้จ่าย ประกอบด้วย การสำรองเงิน |
|                           | ใบสั่งซื้อสั่งจ้าง และการเบิกจ่ายเงิน                   |
| - งบประมาณคงเหลือ         | แสดงจำนวนเงินงบประมาณคงเหลือ เป็นยอดสุทธิ               |
|                           | (ยอดเงินในช่อง "งบประมาณ" หักด้วย "ยอดใช้งบประมาณ")     |
|                           |                                                         |

#### การตรวจสอบรายละเอียดแต่ละรหัสงบประมาณ

การตรวจสอบรายละเอียดของข้อมูล จะตรวจสอบได้ที่ละรหัสงบประมาณและแหล่งของเงิน โดยการคลิ๊ก เลือกรหัสงบประมาณที่ต้องการตรวจสอบ ระบบแสดงรายละเอียดของข้อมูลที่คลิ๊กเลือก ตามภาพที่ 7

| 말<br>รายการ(L) แ/ | ปีข(E) ไปที่(G)                                                                                                    | การกำหนดล่า(S) ระบบ(Y) | ·超(6(H)                          |            |            |               |                   |            |            |               | SAP          |
|-------------------|----------------------------------------------------------------------------------------------------|------------------------|----------------------------------|------------|------------|---------------|-------------------|------------|------------|---------------|--------------|
| Ø                 | ũ                                                                                                    | 48008                  | 38832288                         |            |            |               |                   |            |            |               |              |
| ราบงามสกา         | นะการใช้ง่าม                                                                                                    | งมประมากเ              |                                  |            |            |               |                   |            |            |               |              |
| C A V             | 7 2 2 3                                                                                                    | 2 7 4 1 4 9            |                                  |            |            |               |                   |            | _          |               |              |
|                   | There are a second second seco | Luce and the           |                                  |            |            | - Contraction | The second second | 1          | la contra  |               |              |
| ปีงบประมาณ        | รหัสหน่วยร                                                                                                    | รหัสงบประมาณ           | ซื้อรหัสงบประมาณ                 | แหล่งของเง | รหัสกิจกรร | นี่อระสัสกั   | งมนระมาณ          | การสำรองเง | ไปสังชื่อ  | เปิกจ่าย      | งนคงเหลือ    |
| 2014              | 0300400004                                                                                                    | 0300413701704004       | ค่าใช้จ่ายการคำเนินงาแระบบ GFMIS | 5711500    | P1000      | ส่วนกลาง      | 77,611,719.02     |            | 215,642.31 | 69,915,674.66 | 7,480,402.05 |

ภาพที่ 7

ระบบแสดงรายละเอียดของรหัสงบประมาณที่ต้องการตรวจสอบ ประกอบด้วย ปีงบประมาณ รหัสหน่วยรับ งบประมาณ รหัสงบประมาณ รหัสแหล่งของเงิน รหัสกิจกรรมหลัก/พื้นที่ งบประมาณ การสำรองเงิน ใบสั่งซื้อ/สัญญา เบิกจ่าย และงบคงเหลือ

เมื่อต้องการตรวจสอบรายละเอียดเกี่ยวกับการโอนจัดสรร หรือโอนเปลี่ยนแปลงรายการ ให้คลิ๊กที่ จำนวนเงินในช่อง "งบประมาณ" ตามภาพที่ 8 และระบบจะแสดงข้อมูลตามภาพที่ 9

| ัส<br>รายการ(L) แ | ก้ใช(E) ใปที่(G) | การกำหนดต่า( <u>S</u> ) ระบบ( <u>Y</u> ) | · 错论(日)                                   |             |               |             |               |               |            |               | SAP          |
|-------------------|------------------|------------------------------------------|-------------------------------------------|-------------|---------------|-------------|---------------|---------------|------------|---------------|--------------|
| Ø                 | ũ                | 4 🗉 😋 🚱 🛛                                | - MH 5708 -                               |             |               |             |               |               |            |               | 9            |
| ราบงานสกา         | านะการใช้ง่าแ    | เงนประมากเ                               |                                           |             |               |             |               |               |            |               |              |
| C A V             | 7 2 2 4          | 5 Ca 17 Qa 🔠 🖷 🥶                         | 5 🚹 I I I I I I                           |             |               |             |               |               | _          |               |              |
| Guulanaa          | at the selected  | attender terrene                         | diatra dana                               | and in such | at the second | Character 2 | and language  | and then all  | 100000     | Deden         |              |
| LIVELUSCH ITE     | 214010103        | SNRUDUSEN IIE                            | DRIVIN/DUNAL IIK                          | IIMAGEUSIS  | 201000000     | DESKIN      | JUDicit Itk   | IT THE FILLOW | 1714/189   | TOUR STOL     | - SUPPORTAGE |
|                   |                  | 0000410701704004                         | della in a contra de la marca a contra de | 5711500     | P1000         | ส่วนกลาง    | 77.611.719.02 |               | 215,642,31 | 69 915 674 66 | 7 490 402 05 |

| ภาพที่ 8 | 3 |
|----------|---|
|          | - |

| รายการ                               | (L) ##1#(E) 1                                                  | ปที่(G) การกำหน่                                                   | ศก( <u>S)</u> ระบา                             | u( <u>Y</u> )    | 1816(H)                              |                          |                                                                |                                                                                                  |                                                                                                    |                                      |                                           |                                                          |                                                                                  | i let s                                                                      | SAP              |
|--------------------------------------|----------------------------------------------------------------|--------------------------------------------------------------------|------------------------------------------------|------------------|--------------------------------------|--------------------------|----------------------------------------------------------------|--------------------------------------------------------------------------------------------------|----------------------------------------------------------------------------------------------------|--------------------------------------|-------------------------------------------|----------------------------------------------------------|----------------------------------------------------------------------------------|------------------------------------------------------------------------------|------------------|
| 0                                    |                                                                |                                                                    | 000                                            |                  | 3 69 69                              | 8                        | 000 (                                                          | i 🖉 🔞 🖪                                                                                          |                                                                                                    |                                      |                                           |                                                          |                                                                                  |                                                                              | 9                |
| รายงา                                | มสถาน:การ                                                      | ใช้งามงมประ                                                        | มากเ                                           |                  |                                      |                          |                                                                |                                                                                                  |                                                                                                    |                                      |                                           |                                                          |                                                                                  |                                                                              |                  |
|                                      | 88 2                                                           | % D 3 D                                                            | 7 00 1                                         | •                | -                                    |                          |                                                                |                                                                                                  |                                                                                                    |                                      |                                           |                                                          |                                                                                  |                                                                              |                  |
| บรรศัสราย                            | การงานประมาณ                                                   |                                                                    |                                                |                  |                                      |                          |                                                                |                                                                                                  |                                                                                                    |                                      |                                           |                                                          |                                                                                  |                                                                              |                  |
| 10                                   | เลขทีเอกส                                                      | เลขทีเอกส                                                          | Lnitm                                          | Vsn              | nun.                                 | un,                      | แหล่งของเง                                                     | ลสัสบบประมาณ                                                                                     | ชื่อรหัสงบประมาณ                                                                                                    | รายการมูกพ                           | กิจกรรมหลั                                | ชื่อรหัสกิ                                               | หน่วยรับงบ                                                                       | ผลรามรายการ LC                                                               | WF Status        |
| 2014<br>2014<br>2014<br>2014<br>2014 | 91000709<br>91000710<br>2000024184<br>2000035019<br>2000076861 | 1000376349<br>1000376350<br>1000401885<br>1000424398<br>1000492795 | 000001<br>000001<br>000001<br>000001<br>000001 | 0<br>0<br>0<br>0 | RECV<br>RECV<br>SEND<br>SEND<br>SEND | GEN<br>GEN<br>GEN<br>GEN | 5711500<br>5711500<br>5711500<br>5711500<br>5711500<br>5711500 | 0300413701704004<br>0300413701704004<br>0300413701704004<br>0300413701704004<br>0300413701704004 | ค่าใช้จ่ายการคำเนินงานระบบ GFMIS<br>ค่าใช้จ่ายการคำเนินงานระบบ GFMIS<br>ค่าใช้จ่ายการคำเนินงานระบบ GFMIS<br>ค่าใช้จ่ายการคำเนินงานระบบ GFMIS<br>ค่าใช้จ่ายการคำเนินงานระบบ GFMIS | 5000<br>5000<br>5000<br>5000<br>5000 | P1000<br>P1000<br>P1000<br>P1000<br>P1000 | ส่วนกลาง<br>ส่วนกลาง<br>ส่วนกลาง<br>ส่วนกลาง<br>ส่วนกลาง | 0300400000<br>0300400000<br>0300400000<br>0300400000<br>0300400000<br>0300400000 | 75,000,000.00<br>4,500,000.00<br>1,202,115.00-<br>208,204.89-<br>477,961.09- | P<br>P<br>P<br>P |
| •                                    |                                                                |                                                                    | -                                              | -                | -                                    | -                        | -                                                              |                                                                                                  |                                                                                                    | -                                    |                                           |                                                          | -                                                                                | 77,611,719.02                                                                |                  |

คำอธิบาย "รายงานสถานะการใช้จ่ายงบประมาณ" ตามภาพที่ 9 ดังนี้

| - ඒ                   | แสดงปีงบประมาณ เป็นปี ค.ศ.                            |
|-----------------------|-------------------------------------------------------|
|                       | เช่น ปีงบประมาณ พ.ศ. 2555 แสดงเป็น 2012               |
| - เลขที่เอกสารอ้างอิง | แสดงเลขที่เอกสารการโอนจัดสรร/เปลี่ยนแปลงงบประมาณ      |
|                       | จากคำสั่งงาน ZFMBB_TRN จำนวน 10 หลัก                  |
| - เลขที่เอกสาร        | แสดงเลขที่เอกสารอัตโนมัติจากการโอนจัดสรร/เปลี่ยนแปลง  |
|                       | งบประมาณ จำนวน 10 หลัก                                |
| - Lnltm               | แสดงบรรทัดรายการของเลขที่เอกสารโอนงบประมาณ            |
| - Vsn                 | แสดงเวอร์ชั่นที่บันทึกรายการ คือ 0                    |
| - กบก                 | แสดงการบันทึกรายการโอนงบประมาณในระบบ                  |
|                       | ENTR หมายถึง การรับจัดสรรเงินประจำงวดจากสำนักงบประมาณ |
|                       | SEND หมายถึง การโอนเงินงบประมาณออก                    |
|                       | RECV หมายถึง การรับโอนเงินงบประมาณ                    |
| - ปภ                  | แสดงประเภทงบประมาณ เป็น                               |
|                       | GEN สำหรับงบรายปี                                     |
|                       | COM สำหรับงบผูกพันข้ามปี                              |
| - แหล่งเงิน           | แสดงแหล่งเงิน จำนวน 7 หลัก                            |
| - รหัสงบประมาณ        | แสดงรหัสงบประมาณจำนวน 16 หลัก                         |
| - ชื่อรหัสงบประมาณ    | แสดงชื่อรหัสงบประมาณ                                  |

| - รายการผูกพันงบประมาณ    | แสดงเป็น 5000 กรณีเป็นงบดำเนินงาน งบเงินอุดหนุน     |
|---------------------------|-----------------------------------------------------|
|                           | และงบรายจ่ายอื่น                                    |
|                           | 1206XX กรณีเป็บงบลงทุน รายการครุภัณฑ์               |
|                           | (XX คือประเภทของรายการครุภัณฑ์)                     |
|                           | 1204 กรณีเป็นงบลงทุน รายการที่ดิน                   |
|                           | 1208 กรณีเป็นงบลงทุน รายการสิ่งก่อสร้าง             |
| - กิจกรรมหลัก             | แสดงรหัสกิจกรรมหลัก จำนวน 5 หลัก คือ PXXXX          |
|                           | โดย P คือ ค่าคงที่ X คือ รหัสพื้นที่ จำนวน 4 หลัก   |
| - ชื่อรหัสกิจกรรม/พื้นที่ | แสดงชื่อของรหัสกิจกรรม/พื้นที่                      |
| - หน่วยรับงบประมาณ        | แสดงรหัสหน่วยรับงบประมาณ จำนวน 10 หลัก              |
| - ผลรวมรายการ LC          | แสดงจำนวนเงินที่บันทึก สัมพันธ์กับช่อง "กบก" ดังนี้ |
|                           | ENTR แสดง จำนวนเงินเป็นบวก                          |
|                           | SEND แสดง จำนวนเงินเป็นลบ                           |
|                           | RECV แสดง จำนวนเงินเป็นบวก                          |
|                           |                                                     |

เมื่อต้องการตรวจสอบรายละเอียดเกี่ยวกับใบสั่งซื้อสั่งจ้าง ให้คลิ๊กจำนวนเงินที่ช่อง "ใบสั่งซื้อสั่งจ้าง" ตามภาพที่ 10

| 17<br>500005(L) u | กัไซ(E) ไปที่(G) | การกำหนดค่า(S) ระบบ(Y) | 1216(H)                          |            |             |            |               |                                                                                                    |            |               | SAP          |
|-------------------|------------------|------------------------|----------------------------------|------------|-------------|------------|---------------|----------------------------------------------------------------------------------------------------|------------|---------------|--------------|
| Ø 1               | ۵                | 4 🗉 😋 🚱 🛯              | - M M 8 2 2 2 8 M 6              |            |             |            |               |                                                                                                    |            |               |              |
| ราบงานสก          | านะการใช้ง่าน    | มงมประมากเ             |                                  |            |             |            |               |                                                                                                    |            |               |              |
| S 8 7             | 8 2 4            | 5000                   | 5 🖬 IA A 🕨 M                     |            |             |            |               |                                                                                                    | _          |               |              |
| ปีงแประมาณ        | รมัสษณ์วยร       | รหัสงบประมาณ           | ซือรหัสงบประมาณ                  | แหล่งของเง | ระสัสกิจกรร | ชื่อรหัสก็ | ວມປະເທດ       | การสำรองเง                                                                                                    | ไบส่งชื่อ  | เปิกข่าย      | งบคงเหลือ    |
| 2014              | 0300400004       | 0300413701704004       | ค่าใช้จ่ายการคำเนินงานระบบ GFMIS | 5711500    | P1000       | ส่วนกลาง   | 77,611,719.02 |                                                                                                    | 215,642.31 | 69,915,674.66 | 7,480,402.05 |
|                   |                  |                        |                                  |            |             |            |               | ta da como de la como de la como |            |               |              |

ภาพที่ 10

ระบบจะแสดงรายละเอียด ของใบสั่งซื้อสั่งจ้าง ตามภาพที่ 11 และ 12

| L | ≧<br>รายการ(L) แก้ใน | I(E)    | ใปที่(G) การกำห | แดค่า( <u>S</u> ) ระบบ(Y) | ) 7話(참( <u>H</u> )                      |                                        |                  | - Ø X                                                 | SAP                                                                                                    |
|---|----------------------|---------|-----------------|---------------------------|-----------------------------------------|----------------------------------------|------------------|-------------------------------------------------------|----------------------------------------------------------------------------------------------------|
| Ī | <b>©</b>             |         | I (             | 😋 🙆 🚷                     | 3 A C 2 3 I 🖧 🛱                         | )   🛒 🔁   🕲 🖪                          |                  |                                                       |                                                                                                    |
| Ī | รายงานสถาน           | ะกา     | รใช้ง่ายงบปร    | ระมากเ                    |                                         |                                        |                  |                                                       | and the second second se |
|   |                      | 1 📼     |                 |                           |                                         |                                        |                  |                                                       |                                                                                                    |
| _ |                      | 2       |                 | 2 12 49 🖽                 | ••••••••••••••••••••••••••••••••••••••• |                                        |                  |                                                       |                                                                                                    |
| 1 | บรรทัตรายการผูกพัน/ค | ่าจริงเ | ตามเลขที่เอกสาร |                           |                                         |                                        |                  |                                                       |                                                                                                    |
|   | RefDocNo             | VT      | G/L             | แหล่งของเง                | รหัสงบประมาณ                            | ชื่อรหัสงบประมาณ                       | พื้นที่/กิ       | ชื่อรหัสกิจกรรมหลัก/                                  | รายการผูก                                                                                                    |
|   | 2004564605           | = 1     | 5102010100      | 5711500                   | 0200412701704004                        | ต่อใช้ต่อและสอเป็น เอแสส ม. CEMIC      | 0000410000000    | ล้ออรรามเรือเมืองและ อรามส                            | 510201010                                                                                                    |
|   | 7004504095           | 51      | 5102010199      | 5711500                   | 0300413701704004                        | colification for the contract of CEMIC | 03004100099999   | Reasonation and a state                               | 510201019                                                                                                    |
|   | 7004564605           | 51      | 5102010199      | 5711500                   | 0300413701704004                        | ต่าใช้ต่อมออร์อาพิม เอมสาย GFMIS       | 030041000999999  | กิจกรรมผลกับกิณิคน กรุงเค                             | 510201019                                                                                                    |
|   | 7004304093           | 51      | 5102010199      | 5711500                   | 0300413701704004                        | ต่าให้ด่วยควรต่อเพิ่ม รวมราย GEMIS     | 030041000999999  | กจกรรมหลักเปกแหน่ กรุงเท                              | 510201019                                                                                                    |
|   | 7004903071           | 51      | 5102010199      | 5711500                   | 0300413701704004                        | ต่าใช้ต่อแดวส่อเพิ่ม เวมสาย GEMIS      | 030041000999999  | กิจกรรมมรักเบิดแสน กรุงเศ                             | 510201019                                                                                                    |
|   | 7004903871           | 51      | 5102010199      | 5711500                   | 0200412701704004                        | ต่าใช้อ่ายอารถ่าเป็นงานรุช ม GEMIS     | 020041000999999  | กิจกรรมหลักเปิดแหน กรุงเท                             | 510201019                                                                                                    |
|   | 7004012242           | 51      | 5102010100      | 5711500                   | 0200412701704004                        | ต่าใช้ร่วยควรสวบบิน หายรา ณ GEMIS      | 02004100000000   | อ้ออรรมหลัดเพื่อแหละ อราหล                            | 510201019                                                                                                    |
|   | 7004012242           | 51      | 5102010199      | 5711500                   | 0200412701704004                        | ค่าใช้ว่อของส่วนขึ้น เวนเรา มา GEMIS   | 0200410000999999 | การการแผนสถานการการการการการการการการการการการการการก | 510201019                                                                                                    |
|   | 7004912242           | 51      | 5102010199      | 5711500                   | 0300413701704004                        | ต่าใช้อ่ายการตำเงินของสาย GEMIS        | 030041000999999  | กิจกรรมหลักเป็กแทน กรุงเท                             | 510201019                                                                                                    |
|   | 7005046205           | 51      | 5102010109      | 5711500                   | 0300413701704004                        | ค่าใช้จ่ายการค่าเป็นงานราย แ GEMIS     | 030011000999999  | กิจกรรมหลักเปิดแหน กรุงหา                             | 510201019                                                                                                    |
|   | 7005046295           | 51      | 5102010199      | 5711500                   | 0300413701704004                        | ต่าใช้ด่วยการต่าเป็นงานรูช IL GEMIS    | 030041000999999  | กิจกรรมหลักเบิกแทน กรุงเท                             | 510201019                                                                                                    |
|   | 7005046295           | 51      | 5102010109      | 5711500                   | 0300413701704004                        | ต่าใช้ส่วนการต่าเป็นงานระบบ GEMIS      | 0300410000000    | กิจกรรมหลักเบิกแหน กรุงห                              | 510201019                                                                                                    |
|   | 7005585780           | 51      | 5102010100      | 5711500                   | 0300413701704004                        | ต่าใช้จ่ายการต่าเป็นงานระบบ GFMIS      | 0300110000000    | กิจกรรมหลักเบิกแหน่ กรุงหา                            | 510201019                                                                                                    |
|   | 7005585780           | 51      | 5102010199      | 5711500                   | 0300413701704004                        | ต่าใช้จ่ายการสำเนินงานระบบ GEMIS       | 03004100099999   | กิจกรรมหลักเปิกแหน กรุงหล                             | 510201019                                                                                                    |
|   | 7005585780           | 51      | 5102010199      | 5711500                   | 0300413701704004                        | ต่าใช้จ่ายการสายในงานระเทย GEMIS       | 03004100099999   | กิจกรรมหลักเปิกแหน กรุงหล                             | 510201019                                                                                                    |
|   | 7005631537           | 51      | 5102010199      | 5711500                   | 0300413701704004                        | ด่าใช้จ่ายการตำเนินงานระบบ GEMIS       | 03004100099999   | กิจกรรมหลักเบิกแหน กรุงเท                             | 510201019                                                                                                    |
|   | 7005631537           | 51      | 5102010199      | 5711500                   | 0300413701704004                        | ค่าใช้จ่ายการดำเนินงานระบบ GEMIS       | 03004100099999   | กิจกรรมหลักเบิกแทน กรุงเท                             | 510201019                                                                                                    |
|   | 7005631537           | 51      | 5102010199      | 5711500                   | 0300413701704004                        | ค่าใช้จ่ายการดำเนินงานระบบ GEMIS       | 03004100099999   | กิจกรรมหลักเนิกแทน กรุงเท                             | 510201019                                                                                                    |
|   | 7005680543           | 51      | 5102010199      | 5711500                   | 0300413701704004                        | ค่าใช้จ่ายการดำเนินงานระบบ GEMIS       | 03004100099999   | กิจกรรมหลักเบิกแทน กรุงเท                             | 510201019                                                                                                    |
|   | 7005680543           | 51      | 5102010199      | 5711500                   | 0300413701704004                        | ค่าใช้จ่ายการดำเนินงานระบบ GFMIS       | 03004100099999   | กิจกรรมหลักเบิกแทน กรุงเท                             | 510201019                                                                                                    |
|   | 7005680543           | 51      | 5102010199      | 5711500                   | 0300413701704004                        | ค่าใช้จ่ายการดำเนินงานระบบ GFMIS       | 03004100099999   | กิจกรรมหลักเบิกแทน กรุงเท                             | 510201019                                                                                                    |
|   | 7005074387           | 51      | 5102010199      | 5711500                   | 0300413701704004                        | ค่าใช้จ่ายการดำเนินงานระบบ GFMIS       | 03004100099999   | กิจกรรมหลักเบิกแทน กรุงเท                             | 510201019                                                                                                    |
|   | 7005074387           | 51      | 5102010199      | 5711500                   | 0300413701704004                        | ค่าใช้จ่ายการดำเนินงานระบบ GFMIS       | 03004100099999   | กิจกรรมหลักเบิกแทน กรุงเท                             | 510201019                                                                                                    |
|   | 7005074387           | 51      | 5102010199      | 5711500                   | 0300413701704004                        | ค่าใช้จ่ายการดำเนินงานระบบ GFMIS       | 03004100099999   | กิจกรรมหลักเบิกแทน กรุงเท                             | 510201019                                                                                                    |
|   | 7004643432           | 51      | 5102010199      | 5711500                   | 0300413701704004                        | ค่าใช้จ่ายการดำเนินงานระบบ GFMIS       | 03004100010560   | การปรับกาวะการคลังให้เข้า                             | 510201019                                                                                                    |
|   | 7004643432           | 51      | 5102010199      | 5711500                   | 0300413701704004                        | ค่าใช้จ่ายการดำเนินงานระบบ GFMIS       | 03004100010560   | การปรับภาวะการคลังให้เข้า                             | 510201019                                                                                                    |
|   | 7004643432           | 51      | 5102010199      | 5711500                   | 0300413701704004                        | ค่าใช้จ่ายการดำเนินงานระบบ GFMIS       | 03004100010560   | การปรับภาวะการคลังให้เข้า                             | 510201019                                                                                                    |
|   | 7004859009           | 51      | 5102010199      | 5711500                   | 0300413701704004                        | ค่าใช้จ่ายการดำเนินงานระบบ GFMIS       | 03004100010560   | การปรับภาวะการคลังให้เข้า                             | 510201019                                                                                                    |
|   | 7004859009           | 51      | 5102010199      | 5711500                   | 0300413701704004                        | ค่าใช้จ่ายการดำเนินงานระบบ GFMIS       | 03004100010560   | การปรับภาวะการคลังให้เข้า                             | 510201019                                                                                                    |
|   | 7004859009           | 51      | 5102010199      | 5711500                   | 0300413701704004                        | ค่าใช้จ่ายการดำเนินงานระบบ GFMIS       | 030041000I0560   | การปรับภาวะการคลังให้เข้า                             | 510201019                                                                                                    |
|   | *                    |         |                 |                           |                                         |                                        |                  |                                                       |                                                                                                    |

| ¢  | รายการ(L)                         | แก้ใช(E) ไปที่(( | 3) กา | รกำหนดค่า(S) ระ | นม(Y) วิธีใช้(H) |                              |                  |          |             |                         |      | SAP      |
|----|-----------------------------------|------------------|-------|-----------------|------------------|------------------------------|------------------|----------|-------------|-------------------------|------|----------|
| 6  | 2 4 8 C 0 8 B H H C D A A S S 0 B |                  |       |                 |                  |                              |                  |          |             |                         |      |          |
| 5  | รายงามสถานะการใช้ง่ายงบประมาณ     |                  |       |                 |                  |                              |                  |          |             |                         |      |          |
| Ç  |                                   |                  |       |                 |                  |                              |                  |          |             |                         |      |          |
| US | 5                                 |                  |       |                 |                  |                              |                  |          |             |                         |      |          |
|    | ารผูกพ                            | หน่วยรับงบ       | sn.   | Fm pstg d.      | ข/ค ปก.มูล       | ปก. จำนวนเงิน                | <mark>สง.</mark> | งบลูกพัน | งบใช้จ่าย   | ศ้าขอ/ข้อความ           | FMA  | ตัวสถิติ |
|    | 010199                            | 0300400119       | 1     | 20.11.2013      | ใบส่งชื่อ        | ดันแบบ                       | THB              |          | 150,000.00- | กระเป๋าใส่เอกสาร        | THAI |          |
|    | 010199                            | 0300400119       | 1     | 20.11.2013      | ใบส่งชื่อ        | การปรับปรุงตามเอกสารที่ตามมา | THB              |          |             | กระเป๋าใส่เอกสาร        | THAI |          |
|    | 010199                            | 0300400119       | 1     | 20.11.2013      | ใบสั่งชื่อ       | การลดลง                      | THB              |          | 150,000.00  | กระเป๋าใส่เอกสาร        | THAI |          |
|    | 010199                            | 0300400119       | 1     | 19.11.2013      | ใบส่งชื่อ        | ดันแบบ                       | THB              |          | 23,419.68-  | บริการถ่ายเอกสาระชาวดำ  | THAI |          |
|    | 010199                            | 0300400119       | 1     | 19.11.2013      | ใบส่งชื่อ        | การปรับปรุงตามเอกสารที่ตามมา | THB              |          |             | บริการถ่ายเอกสาร:ชาวดำ  | THAI |          |
|    | 010199                            | 0300400119       | 1     | 19.11.2013      | ใบส่งชื่อ        | การลดลง                      | THB              |          | 23,419.68   | บริการถ่ายเอกสาร:ชาวดา  | THAI |          |
|    | 010199                            | 0300400119       | 1     | 27.12.2013      | ใบสังชื่อ        | ຕັ້ນແບບ                      | THB              |          | 82,671.62-  | บริการถ่ายเอกสาร:ชาวดำ  | THAI |          |
|    | 010199                            | 0300400119       | 1     | 27.12.2013      | ใบสั่งชื่อ       | การปรับปรุงตามเอกสารที่ตามมา | THB              |          |             | บริการถ่ายเอกสาร:ชาวดำ  | THAI |          |
|    | 010199                            | 0300400119       | 1     | 27.12.2013      | ใบสั่งชื่อ       | การลดลง                      | THB              |          | 82,671.62   | บริการถ่ายเอกสาร:ชาวดำ  | THAI |          |
|    | 010199                            | 0300400119       | 1     | 01.04.2014      | ใบสั่งชื่อ       | ดันแบบ                       | THB              |          | 33,639.84-  | บริการถ่ายเอกสาร:ชาวดำ  | THAI |          |
|    | 010199                            | 0300400119       | 1     | 01.04.2014      | ใบสังชื่อ        | การปรับปรุงตามเอกสารที่ตามมา | THB              |          |             | บริการถ่ายเอกสาร:ชาวดา  | THAI |          |
|    | 010199                            | 0300400119       | 1     | 01.04.2014      | ใบสั่งชื่อ       | การลดลง                      | THB              |          | 33,639.84   | บริการถ่ายเอกสาร:ชาวดำ  | THAI |          |
|    | 010199                            | 0300400119       | 1     | 25.08.2014      | ใบสั่งชื่อ       | ต้นแบบ                       | THB              |          | 196,000.00- | กระเป่าใส่เอกสาร        | THAI |          |
|    | 010199                            | 0300400119       | 1     | 25.08.2014      | ใบสั่งชื่อ       | การปรับปรุงตามเอกสารที่ตามมา | THB              |          |             | กระเป๋าใส่เอกสาร        | THAI |          |
|    | 010199                            | 0300400119       | 1     | 25.08.2014      | ใบสังชื่อ        | การลดลง                      | THB              |          |             | กระเป๋าใส่เอกสาร        | THAI |          |
|    | 010199                            | 0300400119       | 1     | 03.09.2014      | ใบส่งชื่อ        | ดันแบบ                       | THB              |          | 108,137.89- | บริการถ่ายเอกสาร:ชาวดา  | THAI |          |
|    | 010199                            | 0300400119       | 1     | 03.09.2014      | ใบสังชื่อ        | การปรับปรุงตามเอกสารทัตามมา  | THB              |          |             | บริการถ่ายเอกสาระชาวดำ  | THAI |          |
|    | 010199                            | 0300400119       | 1     | 03.09.2014      | ใบสังชื่อ        | การลดลง                      | THB              |          | 108,137.89  | บริการถ่ายเอกสาร:ชาวดา  | THAI |          |
|    | 010199                            | 0300400119       | 1     | 13.08.2014      | ใบสังชื่อ        | ดันแบบ                       | THB              |          | 19,642.31-  | บริการถ่ายเอกสาร:ชาวดำ  | THAI |          |
|    | 010199                            | 0300400119       | 1     | 13.08.2014      | ใบสังชื่อ        | การปรับปรุงตามเอกสารที่ตามมา | THB              |          |             | บริการถ่ายเอกสาร:ชาวดำ  | THAI |          |
|    | 010199                            | 0300400119       | 1     | 13.08.2014      | เปล่งชื่อ        | การลดลง                      | THB              |          |             | บริการถ่ายเอกสาร: ชาวดา | THAI |          |
|    | 010199                            | 0300400119       | 1     | 01.04.2014      | ใบสังชื่อ        | ดนแบบ                        | THB              |          | 57,030.63-  | บริการถ่ายเอกสาร: ชาวดา | THAI |          |
|    | 010199                            | 0300400119       | 1     | 01.04.2014      | ใบสังชื่อ        | การปรับปรุงตามเอกสารที่ตามมา | THB              |          |             | บริการถ่ายเอกสาร:ชาวดำ  | THAI |          |
|    | 010199                            | 0300400119       | 1     | 01.04.2014      | ใบสังชื่อ        | การลดลง                      | THB              |          | 57,030.63   | บริการถ่ายเอกสาร:ชาวดำ  | THAI |          |
|    | 010199                            | 0300400119       | 1     | 24.12.2013      | ไปสังชื่อ        | ต้นแบบ                       | THB              |          | 60,000.00-  | กระเป่าใส่เอกสาร        | THAI |          |

ภาพที่ 12

## คำอธิบายภาพที่ 11 และ 12

- RefdocNo
- VT (Value Type)
- G/L
- แหล่งของเงิน
- รหัสงบประมาณ

แสดงเลขที่ใบสั่งซื้อสั่งจ้างในระบบ แสดงค่าคงที่เป็น 51 หมายถึง ใบสั่งซื้อสั่งจ้าง แสดงรหัสบัญชีแยกประเภทจำนวน 10 หลัก แสดงรหัสแหล่งของเงินจำนวน 7 หลัก แสดงรหัสงบประมาณ จำนวน 16 หลัก

| - ชื่อรหัสงบประมาณ     | แสดงชื่อรหัสงบประมาณ                                        |
|------------------------|-------------------------------------------------------------|
| - พื้นที่/กิจกรรมหลัก  | แสดงรหัสกิจกรรมหลัก จำนวน 14 หลัก                           |
| - ชื่อรหัสกิจกรรมหลัก  | แสดงชื่อของรหัสกิจกรรม/พื้นที่                              |
| - รายการผูกพันงบประมาณ | แสดงรายการผูกพันงบประมาณ                                    |
|                        | เช่นเดียวกับรหัสบัญชีแยกประเภท                              |
| - หน่วยรับงบประมาณ     | แสดงรหัสหน่วยรับงบประมาณ จำนวน 10 หลัก                      |
| - รายการ               | แสดงจำนวนรายการ                                             |
| - วันที่ผ่านรายการ FM  | แสดงวันที่ที่สร้างเอกสารสำรองเงิน                           |
| - ประเภทจำนวนเงิน      | แสดงสถานะของใบสั่งซื้อสั่งจ้าง เช่น                         |
|                        | ต้นแบบ หมายถึง การสร้างใบสังซื้อสังจ้าง                     |
|                        | การปรับปรุงเอกสารตามที่มา ปกติจะแสดงค่าเป็น 0               |
|                        | หากแสดงจำนวนเงิน หมายถึง ใบสั่งซื้อสั่งจ้างที่มีการบันทึก   |
|                        | เงินจ่ายล่วงหน้า                                            |
|                        | การลดลง หมายถึง การเบิกเงินจากใบสั่งซื้อสั่งจ้าง            |
| - งบใช้จ่าย            | แสดงจำนวนเงินที่สัมพันธ์กับช่อง "ประเภทจำนวนเงิน"           |
|                        | ต้นแบบ แสดงจำนวนเงินเป็น ลบ                                 |
|                        | การปรับปรุงเอกสารที่ตามมา แสดงเป็น 0 หรือ จำนวนเงินเป็น บวก |
|                        | การลดลง แสดงจำนวนเงินเป็น บวก                               |

เมื่อต้องการตรวจสอบรายละเอียดเกี่ยวกับการเบิกจ่าย ให้ คลิ๊กจำนวนเงินที่ ช่อง "**เบิกจ่าย**" ตามภาพที่ 13

| sopors(L) ui | าไซ( <u>E)</u> ไปที่( <u>G</u> ) | การกำหนดค่า( <u>S)</u> ระบบ( <u>Y</u> ) | 1216(H)                                  |            |            |             |               |            |            |               | SAP          |
|--------------|----------------------------------|-----------------------------------------|------------------------------------------|------------|------------|-------------|---------------|------------|------------|---------------|--------------|
| Ø            | Ū                                | A 🗐 😋 🚱 🖡                               | ) II C C C C C C C C C C C C C C C C C C |            |            |             |               |            |            |               |              |
| ราบงานสกา    | นะการใช้ง่าม                     | งมประมากเ                               |                                          |            |            |             |               |            |            |               |              |
|              | 7 🛛 🖉 🖉 🎝                        | Ca 🐨 🗣 🖽 🖷 🤫                            |                                          |            |            |             |               |            |            |               |              |
| 1            |                                  | 1                                       | 1                                        |            |            |             | -r-           |            | -          |               | -            |
| ปีงแห่ะมาณ   | รหัสหน่วยร                       | รหัสงบประมาณ                            | ซื่อรหัสงบประมาณ                         | แหล่งของเง | รหัสกิจกรร | ชื่อระหัสก็ | งแประมาณ      | การสำรองเง | ใบสังชื่อ  | เน็กจ่าย      | งบคงเหลือ    |
| 2014         | 0300400004                       | 0300413701704004                        | ค่าใช้จ่ายการคำเนินงานระบบ GFMIS         | 5711500    | P1000      | ส่วนกลาง    | 77,611,719.02 |            | 215,642.31 | 69,915,674.66 | 7,480,402.05 |

ภาพที่ 13

ระบบจะแสดงรายละเอียดเกี่ยวกับการบันทึกขอเบิกเงิน ตามภาพที่ 14 และ 15

| Ŀ | ?<br>รายการ(L) แก้ใช                          | (E)                          | "เปที่(G) การกำห | นดค่า(S) ระบบ(Y | ) วิธีใช้(H)     |                                   |  |                | 6                         | SAP       |  |  |
|---|-----------------------------------------------|------------------------------|------------------|-----------------|------------------|-----------------------------------|--|----------------|---------------------------|-----------|--|--|
| • | Ø                                             | ·_·                          | 0 4 8            | 🗘 🙆 🔞           |                  | 1   📰 🗾   🔞 🖪                     |  |                |                           |           |  |  |
|   | รายงานสถาน                                    | ายงานสถานะการใช้ง่ายงบประมาณ |                  |                 |                  |                                   |  |                |                           |           |  |  |
| ł | 2 A 7 2 % J 3 3 3 7 6 8 8 8 8 1 1 1 1 1 1 1 1 |                              |                  |                 |                  |                                   |  |                |                           |           |  |  |
| υ | ระทัตรายการผูกสัน/ค่าจริงงานและขที่เอกสาร     |                              |                  |                 |                  |                                   |  |                |                           |           |  |  |
|   | RefDocNo                                      | VT                           | G/L              | แหล่งของเง      | รหัสงบประมาณ     | ชื่อรหัสงบประมาณ                  |  | พื้นที่/กิ     | ชื่อรหัสกิจกรรมหลัก/      | รายการผูก |  |  |
| ľ | 3600002509                                    | 54                           | 1102010101       | 5711500         | 0300413701704004 | ค่าใช้จ่ายการดำเนินงานระบบ GFMIS  |  | 03004100099999 | กิจกรรมหลักเบิกแขน กรงเท  | 110201010 |  |  |
|   | 3600008702                                    | 54                           | 1102010101       | 5711500         | 0300413701704004 | ค่าใช้จ่ายการดำเนินงานระบบ GEMIS  |  | 03004100099999 | กิจกรรมหลักเบิกแทน กระเท  | 110201010 |  |  |
|   | 3600010101                                    | 54                           | 1102010101       | 5711500         | 0300413701704004 | ค่าใช้จ่ายการดำเนินงานระเทเ GEMIS |  | 03004100099999 | กิจกรรมหลักเปิกแขน กระเพ  | 110201010 |  |  |
|   | 3600009401                                    | 54                           | 1102010101       | 5711500         | 0300413701704004 | ค่าใช้จ่ายการดำเนินงานระบบ GFMIS  |  | 03004100099999 | กิจกรรมหลักเบิกแทน กรุงเท | 110201010 |  |  |
|   | 100013103                                     | 54                           | 1102010101       | 5711500         | 0300413701704004 | ค่าใช้จ่ายการดำเนินงานระบบ GFMIS  |  | 03004100099999 | กิจกรรมหลักเบิกแทน กรุงเท | 110201010 |  |  |
|   | 100013103                                     | 57                           | 1102010101       | 5711500         | 0300413701704004 | ค่าใช้จ่ายการดำเนินงานระบบ GFMIS  |  | 03004100099999 | กิจกรรมหลักเบิกแทน กรุงเท | 110201010 |  |  |
|   | 100013103                                     | 54                           | 1102010101       | 5711500         | 0300413701704004 | ค่าใช้จ่ายการดำเนินงานระบบ GFMIS  |  | 03004100099999 | กิจกรรมหลักเบิกแทน กรุงเท | 110201010 |  |  |
|   | 100016115                                     | 54                           | 1102010101       | 5711500         | 0300413701704004 | ค่าใช้จ่ายการดำเนินงานระบบ GFMIS  |  | 03004100099999 | กิจกรรมหลักเบิกแทน กรุงเท | 110201010 |  |  |
|   | 100016115                                     | 57                           | 1102010101       | 5711500         | 0300413701704004 | ค่าใช้จ่ายการดำเนินงานระบบ GFMIS  |  | 03004100099999 | กิจกรรมหลักเบิกแทน กรุงเท | 110201010 |  |  |
|   | 100016115                                     | 54                           | 1102010101       | 5711500         | 0300413701704004 | ค่าใช้จ่ายการดำเนินงานระบบ GFMIS  |  | 03004100099999 | กิจกรรมหลักเบิกแทน กรุงเท | 110201010 |  |  |
|   | 3600005302                                    | 54                           | 1102010101       | 5711500         | 0300413701704004 | ค่าใช้จ่ายการดำเนินงานระบบ GFMIS  |  | 03004100099999 | กิจกรรมหลักเบิกแทน กรุงเท | 110201010 |  |  |
|   | 3600005302                                    | 57                           | 1102010101       | 5711500         | 0300413701704004 | ค่าใช้จ่ายการดำเนินงานระบบ GFMIS  |  | 03004100099999 | กิจกรรมหลักเบิกแทน กรุงเท | 110201010 |  |  |
|   | 100014805                                     | 54                           | 1102010101       | 5711500         | 0300413701704004 | ค่าใช้จ่ายการดำเนินงานระบบ GFMIS  |  | 03004100099999 | กิจกรรมหลักเบิกแทน กรุงเท | 110201010 |  |  |
|   | 100014805                                     | 57                           | 1102010101       | 5711500         | 0300413701704004 | ค่าใช้จ่ายการดำเนินงานระบบ GFMIS  |  | 03004100099999 | กิจกรรมหลักเบิกแทน กรุงเท | 110201010 |  |  |
|   | 100014805                                     | 54                           | 1102010101       | 5711500         | 0300413701704004 | ค่าใช้จ่ายการดำเนินงานระบบ GFMIS  |  | 03004100099999 | กิจกรรมหลักเบิกแทน กรุงเท | 110201010 |  |  |
|   | 100016122                                     | 54                           | 1102010101       | 5711500         | 0300413701704004 | ค่าใช้จ่ายการดำเนินงานระบบ GFMIS  |  | 03004100099999 | กิจกรรมหลักเบิกแทน กรุงเท | 110201010 |  |  |
|   | 100016122                                     | 57                           | 1102010101       | 5711500         | 0300413701704004 | ค่าใช้จ่ายการดำเนินงานระบบ GFMIS  |  | 03004100099999 | กิจกรรมหลักเบิกแทน กรุงเท | 110201010 |  |  |
|   | 100016122                                     | 54                           | 1102010101       | 5711500         | 0300413701704004 | ค่าใช้จ่ายการดำเนินงานระบบ GFMIS  |  | 03004100099999 | กิจกรรมหลักเบิกแทน กรุงเท | 110201010 |  |  |
|   | 3600008009                                    | 54                           | 1102010101       | 5711500         | 0300413701704004 | ค่าใช้จ่ายการดำเนินงานระบบ GFMIS  |  | 03004100099999 | กิจกรรมหลักเบิกแทน กรุงเท | 110201010 |  |  |
|   | 3600013310                                    | 54                           | 1102010101       | 5711500         | 0300413701704004 | ค่าใช้จ่ายการดำเนินงานระบบ GFMIS  |  | 03004100099999 | กิจกรรมหลักเบิกแทน กรุงเท | 110201010 |  |  |
|   | 100000450                                     | 54                           | 1102010101       | 5711500         | 0300413701704004 | ค่าใช้จ่ายการดำเนินงานระบบ GFMIS  |  | 03004100099999 | กิจกรรมหลักเบิกแทน กรุงเท | 110201010 |  |  |
|   | 100000450                                     | 57                           | 1102010101       | 5711500         | 0300413701704004 | ค่าใช้จ่ายการดำเนินงานระบบ GFMIS  |  | 03004100099999 | กิจกรรมหลักเบิกแทน กรุงเท | 110201010 |  |  |
|   | 100000450                                     | 54                           | 1102010101       | 5711500         | 0300413701704004 | ค่าใช้จ่ายการดำเนินงานระบบ GFMIS  |  | 03004100099999 | กิจกรรมหลักเบิกแทน กรุงเท | 110201010 |  |  |
|   | 3600005302                                    | 54                           | 1102010101       | 5711500         | 0300413701704004 | ค่าใช้จ่ายการดำเนินงานระบบ GFMIS  |  | 03004100099999 | กิจกรรมหลักเบิกแทน กรุงเท | 110201010 |  |  |
|   | 3600025302                                    | 54                           | 1102010101       | 5711500         | 0300413701704004 | ค่าใช้จ่ายการดำเนินงานระบบ GFMIS  |  | 03004100099999 | กิจกรรมหลักเบิกแทน กรุงเท | 110201010 |  |  |
|   | 3200005301                                    | 54                           | 5102010199       | 5711500         | 0300413701704004 | ค่าใช้จ่ายการดำเนินงานระบบ GFMIS  |  | 03004100099999 | กิจกรรมหลักเบิกแทน กรุงเท | 510201019 |  |  |
|   | 3100009609                                    | 54                           | 2101010103       | 5711500         | 0300413701704004 | ค่าใช้จ่ายการดำเนินงานระบบ GFMIS  |  | 03004100099999 | กิจกรรมหลักเบิกแทน กรุงเท | 510201019 |  |  |

ภาพที่ 14

|   | รายการ(L) แก้ไข |                   | ปที่(G) การกำหน | ดค่า(S) ระบบ(Y) วิธีใ | ă( <u>H</u> ) |              |         |     |               |                                                 | SAP  |
|---|-----------------|-------------------|-----------------|-----------------------|---------------|--------------|---------|-----|---------------|-------------------------------------------------|------|
| I | Ø               |                   | 1 I 🗌           | I 😋 😧 🚷 I 🖴 🖟         | ) 🖧 i 🍪 🛱 🗸   | 1 <b>8</b> 2 | Ж 🤁     | 1 😨 | <b>.</b>      |                                                 |      |
| Ī | รายงานสถาน      | ะการ              | ใข้ง่ายงบประ    | มากเ                  |               |              |         |     |               |                                                 |      |
|   | Q A 7 7         | $\mathbf{\Sigma}$ | ¾ 🚽 ≪ B         | I TT Qa I III         |               | ÞD           | ۹.      |     |               |                                                 |      |
| , | 5               |                   |                 |                       |               |              |         | _   |               |                                                 |      |
|   | หน่วยรับงบ      | <u>sn.</u>        | Fm psta d.      | ข/ค ปก.มลค่า          | ประเภทจานว    | สง.          | งบลกพัน |     | งบใช้จ่าย     | ด้ายอ/ซ้อความ                                   | FMA  |
|   |                 | _                 |                 |                       |               |              |         |     |               |                                                 |      |
|   | 0300400119      | 2                 | 04.02.2014      | ใบกำกับสินค่า         | ด้นแบบ        | THB          |         |     | 131,800.00-   | สัญญายิม ที่ บย.129/2557(นางวิภาวรรณ สินใชย)    | THAI |
|   | 0300400119      | 2                 | 13.12.2013      | เบกากบสนคา            | ดนแบบ         | THB          |         |     | 56,400.00-    | สญญายม ท บย.91/255/(นางสุดา ชาพา)               | THAI |
|   | 0300400119      | 2                 | 18.11.2013      | ใบกำกับสินค่า         | ด้นแบบ        | THB          |         |     | 89,200.00-    | สัญญายิม ที่ บย.67/2557(น.ส.ทัศนิย มินกามาน)    | THAI |
|   | 0300400119      | 2                 | 14.11.2013      | เบกากบสนคา            | ดนแบบ         | THB          |         |     | 24,600.00-    | สญญายม ท บย.63/255/(นายปรชา ซอหรัญ)             | THAI |
|   | 0300400119      | 2                 | 09.01.2014      | เบกากบสนคา            | ดนแบบ         | THB          |         |     | 650.00        | P57-0091 รับคนเงินยม งส.จากนายปรชา บย.063/57    | THAI |
|   | 0300400119      | 2                 | 09.01.2014      | การชาระเงน            | จายแลว        | THB          |         |     | 650.00        | P57-0091 รบคนเงนยม งส.จากนายปรชา บย.063/57      | THAI |
|   | 0300400119      | 2                 | 09.01.2014      | ใบกำกับสนคา           | การลดลง       | THB          |         |     | 650.00-       | Р57-0091 รับคนเงนยม งส.จากนายปรชา บย.063/57     | THAI |
|   | 0300400119      | 2                 | 20.02.2014      | เบกากบสนคา            | ดนแบบ         | THB          |         |     | 89,200.00     | P57-0107 รบคนเงนยมงส.จากน.ส.ทศนยฯ #0202162      | THAI |
|   | 0300400119      | 2                 | 20.02.2014      | การชาระเงน            | จายแลว        | THB          |         |     | 89,200.00     | P57-0107 รับคนเงนยมงส.จากน.ส.ทัศนยฯ #0202162    | THAI |
|   | 0300400119      | 2                 | 20.02.2014      | ใบกำกับสินค่า         | การลดลง       | THB          |         |     | 89,200.00-    | P57-0107 รับคนเงินยมงส.จากน.ส.ทัศนยฯ #0202162   | THAI |
|   | 0300400119      | 2                 | 08.04.2014      | เบกากบสนคา            | การลดลง       | THB          |         |     | 89,200.00     | สญญายม ท บย.216/2557(น.ส.สุภาพร จำนงควงษ)       | THAI |
|   | 0300400119      | 2                 | 08.04.2014      | การชาระเงน            | จายแลว        | THB          |         |     | 89,200.00-    | สญญายม ท บย.216/255/(น.ส.สุภาพร จานงควงษ)       | THAI |
|   | 0300400119      | 2                 | 28.02.2014      | เบกากบสแคา            | ดนแบบ         | THB          |         |     | 7,550.00      | P57-0307 จายเชคเลขท 0202207 ให้ แางศรวรรณฯ      | THAI |
|   | 0300400119      | 2                 | 28.02.2014      | การชาระเงน            | จายแลว        | THB          |         |     | 7,550.00      | P57-0307 จายเซคเลขท 0202207 เห นางศรวรรณฯ       | THAI |
|   | 0300400119      | 2                 | 28.02.2014      | เบกากบสนคา            | การลดลง       | THB          |         |     | 7,550.00-     | P57-0307 จายเชคเลขท 0202207 1X นางศรวรรณฯ       | THAI |
|   | 0300400119      | 4                 | 17.03.2014      | เบกากบสนคา            | ดนแบบ         | THB          |         |     | 131,800.00    | P57-0266 รบคนเงนยมงส.จากน.ส.วภาวรรณฯ #0202188   | THAI |
|   | 0300400119      | 4                 | 17.03.2014      | การอาระเงน            | จายแลว        | THB          |         |     | 131,800.00    | P57-0200 SUPULOUSUA. VINU. A. DITISSUA #0202188 | THAI |
|   | 0300400119      | 2                 | 17.03.2014      | เมกากมสแคา            | การลดลง       | THB          |         |     | 131,800.00-   | P57-0200 SUPULINUUUNA SINU #0202188             | THAI |
|   | 0300400119      | 4                 | 06.08.2014      | เปกากปลนคา            | ดนแบบ         | THB          |         |     | 24,600.00-    | สญญายม ท บย.409/2557(น.ส.ทศนย มนกามาน)          | THAI |
|   | 0300400119      | 4                 | 29.08.2014      | เบกากบลแคา            | ดนแบบ         | THB          |         |     | 21,325.00-    | ลญญายม ท บย. 444/2007 (นางสุดา อาพา)            | THAI |
|   | 0300400119      | 4                 | 24.04.2014      | เบกากบสนคา            | ดนแบบ         | THB          |         |     | 22,950.00     | P57-0487 รบคนเงนยมงส.จากน.ส.สุภาพรฯ บย.216/57   | THAI |
|   | 0300400119      | 2                 | 24.04.2014      | การชาระเงน            | จายแลว        | THB          |         |     | 22,950.00     | P57-0487 รบคนเง่นยมงส.จากน.ส.สุภาพรฯ บย.216/57  | THAI |
|   | 0300400119      | 2                 | 24.04.2014      | เบกากบลแคา            | การลดลง       | THB          |         |     | 22,950.00-    | P57-0487 supulouguoa.annu.a.annws4 ug.216/57    | THAI |
|   | 0300400119      | 2                 | 04.04.2014      | เบกากบสนคา            | ดนแบบ         | THB          |         |     | 89,200.00-    | สญญายม ท บย.216/255/(น.ส.สุภาพร จานงควงษ)       | THAI |
|   | 0300400119      | 2                 | 29.04.2014      | เบกากบสนคา            | ดนแบบ         | THB          |         |     | 131,800.00-   | สญญายม ท บย. 253/2557(นายปญชา ชูสงข)            | THAI |
|   | 0300400119      | 2                 | 25.12.2013      | เบกากบสนคา            | ดนแบบ         | THB          |         |     | 73,700.00-    |                                                 | THAI |
|   | 0300400119      | 2                 | 25.12.2013      | เบกากบสนคา            | ดนแบบ         | THB          |         |     | 150,000.00-   |                                                 | THAI |
|   | 0300400119      | 4                 | 23.01.2014      | เบกากบสแคา            | ดนแบบ         | THB          |         |     | 60,000.00-    | คากระเบาเสเอกสารบรรยาย (ภู 109/2557)            | THAI |
|   | 0300400119      | 2                 | 11.06.2014      | เบกากบสนคา            | ดนแบบ         | THB          |         |     | 57,030.63-    |                                                 | THAI |
|   | 0300400119      | 2                 | 16.06.2014      | เบกากบสแคา            | ดนแบบ         | THB          |         |     | 33,639.84-    |                                                 | THAI |
|   | 0300400119      | 2                 | 02.04.2014      | ใบกำกับสนคา           | ดนแบบ         | THB          |         |     | 82,6/1.62-    |                                                 | THAI |
|   | 0300400119      | 2                 | 21.08.2014      | เบกากบสนคา            | ดนแบบ         | THB          |         |     | 260,300.00-   |                                                 | THAI |
|   | 0300400119      | 2                 | 27.03.2014      | เบกากบสแคา            | ดนแบบ         | THB          |         |     | 23,419.68-    |                                                 | THAI |
|   | 0300400119      | 2                 | 13.09.2014      | เบกากบสนคา            | ดนแบบ         | THB          |         |     | 108,137.89-   | คาจางจุดหาเอกสาร (ฏ 619/57)                     | THAI |
|   | 0300400000      | 2                 | 25.02.2014      | เนกากบสแคา            | ดนแบบ         | THB          |         |     | 6,250,000.00- |                                                 | THAT |
|   | 0300400000      | 2                 | 13.12.2013      | เบกากบสนคา            | ดนแบบ         | THB          |         |     | 6,250,000.00- |                                                 | THAI |
|   | 0300400000      | 2                 | 07.01.2014      | เมกากมสนคา            | ดนแบบ         | THB          |         |     | 6,250,000.00- |                                                 | THAT |
|   | 0300400000      | 2                 | 08.05.2014      | เบกากบสนคา            | ดนแบบ         | THB          |         |     | 6,250,000.00- |                                                 | IAI  |
|   | 0300400000      | 2                 | 08.09.2014      | เบกากบสนค่า           | ดนแบบ         | THB          |         |     | 6,250,000.00- | คาธรรมเนขมระบบ GHMIS ส.ค.57 (ฏ 592/57)          | THAI |
|   | 0300400000      | 2                 | 14.08.2014      | เบกากบสแค่า           | ดนแบบ         | THB          |         |     | 6,250,000.00- |                                                 | THAI |
|   | 0300400000      | 2                 | 20.03.2014      | ไปกำกับสินค่า         | ดนแบบ         | THB          |         |     | 6,250,000.00- |                                                 | THAI |
|   | 0300400000      | 2                 | 104 04 2014     | ໄປປາກັບສືບດ້າ         | 610010        | I THR        |         |     | 6 250 000 00- |                                                 | THAT |

ภาพที่ 15

#### คำอธิบายภาพที่ 14 และ 15

- RefdocNo
- VT (Value type)
- G/L
- แหล่งของเงิน
- รหัสงบประมาณ
- ชื่อรหัสงบประมาณ
- พื้นที่/กิจกรรมหลัก
- ชื่อรหัสกิจกรรมหลัก
- รายการผูกพันงบประมาณ
- หน่วยรับงบประมาณ
- รายการ
- วันที่ผ่านรายการ FM
- ประเภทจำนวนเงิน
- สกุลเงิน
- งบใช้จ่าย

- คำขอ/ข้อความ

- FMA

แสดงเลขที่เอกสารขอเบิกเงินในระบบ แสดงค่าคงที่เป็น 54 หมายถึง ขอเบิกเงิน 57 หมายถึง ขอเบิกเกินส่งคืน แสดงรหัสบัญชีแยกประเภท 10 หลัก แสดงรหัสแหล่งของเงิน จำนวน 7 หลัก แสดงรหัสแหล่งงบประมาณ จำนวน 16 หลัก แสดงชื่อรหัสงบประมาณ แสดงรหัสกิจกรรมหลัก จำนวน 14 หลัก แสดงชื่อของรหัสกิจกรรม/พื้นที่ แสดงรายการผูกพันงบประมาณด้วยรหัสบัญชีแยกประเภท แสดงรหัสหน่วยรับงบประมาณ จำนวน 10 หลัก แสดงจำนวนบรรทัดรายการที่บันทึก แสดงวันที่ที่ขอเบิกเงิน แสดงสถานะของใบสั่งซื้อสั่งจ้าง เช่น ต้นแบบ หมายถึง การบันทึกขอเบิกเงิน ้จ่ายแล้ว หมายถึง การประมวลผลสั่งจ่ายเงิน ลดลง หมายถึง การ Payment transfer ระบบอัตโนมัติ ระบบแสดงเป็น THB ให้อัตโนมัติ แสดงจำนวนเงินที่สัมพันธ์กับช่อง "ประเภทจำนวนเงิน" กรณี VT เป็น 54 ต้นแบบ แสดงจำนวนเงินเป็น บวก จ่ายแล้ว แสดงจำนวนเงินเป็น บวก การลดลง แสดงจำนวนเงินเป็น ลบ กรณี VT เป็น 57 ต้นแบบ แสดงจำนวนเงินเป็น ลบ จ่ายแล้ว แสดงจำนวนเงินเป็น ลบ การลดลง แสดงจำนวนเงินเป็น บวก ระบบแสดงข้อความตามที่ระบุไว้จากการเบิกจ่าย ระบบแสดงเป็น THAI ให้อัตโนมัติ

### รายงานแสดงยอดงบประมาณตามหน่วยรับงบประมาณ Web Online

เป็นรายงานที่หน่วยเบิกจ่าย ใช้ตรวจสอบรายละเอียดเกี่ยวกับเงินงบประมาณ และเงินงบกลางที่ หน่วยงานได้รับจัดสรร รวมถึงการใช้จ่ายเงิน (ที่เกิดจากใบสั่งซื้อสั่งจ้าง การขอเบิกเงิน การสำรองเงิน) และ จำนวนเงินคงเหลือ โดยแยกตามรหัสงบประมาณที่หน่วยงานได้รับ

### การเข้าสู่ระบบ

ระบบเชื่อมโยงข้อมูลระหว่างสิทธิการเข้าระบบกับเว็บไซต์ โดยแสดงกรอบข้อความเข้าสู่ระบบ GFMIS Web Online ตามภาพที่ 1 ให้ระบุ

- User Name
- Password
- กดปุ่ม 🛛 🗖 ตกลง

ระบุชื่อผู้ใช้ XXXXXXXXXX10 (รหัสหน่วยเบิกจ่าย 10 หลัก ตามด้วยสิทธิของผู้บันทึกลงท้ายด้วย 10) ให้ระบุรหัสผ่านของ User name ระบบจะแสดงหน้าจอตามภาพที่ 2

| GFMIS<br>WEBONUNE<br>maintrycjiaware                 | ระบบบริหารการเงินการดลังภาตรัฐแบบอิเล็กทรอนิกส์<br>GOVERNMENT FISCAL MANAGEMENT INFORMATION SYSTEM                                                                                                    |
|------------------------------------------------------|----------------------------------------------------------------------------------------------------|
| รหัสผู้ใช้: ยังไม่เข้าไข้ระบบ<br>เข้าสู่ระบบเมื่อ: - | <b>ยินดีต้อนรับ</b><br>เข้าสู่ระบบ GFMIS Web Online                                                                                                    |
|                                                      | Image: State State |
|                                                      | ระบบบริหารการเงินการคลังภาครัฐแบบอิเล็กทรอนิกส์<br>Government Fiscal Management Information System                                                                                                    |

ภาพที่ 1

|                                                                                                    | SUUUSHISHISHISIJU<br>GOVERNMENT FISCAL M                                                                                        | การดลังภาณ<br>ANAGEMENT                                  | <mark>ลรัฐแบบอิเล็กทร</mark><br>INFORMATION SY                               | DŪnat                                                                                           |                                                                    |                 |  |  |  |  |  |
|----------------------------------------------------------------------------------------------------|----------------------------------------------------------------------------------------------------|----------------------------------------------------------|------------------------------------------------------------------------------|-------------------------------------------------------------------------------------------------|--------------------------------------------------------------------|-----------------|--|--|--|--|--|
| รมัสผ้ให้: 120050000110                                                                                            | ชื่อผู้ใช้ : สมชาย ใจดี                                                                                                    | ตำแหน่ง :                                                | 77777777                                                                     | สังกัด : สำนักงานเลขา<br>อนุร                                                                   | นุการกรม กรมพัฒนาพลังงานห                                          | เดแทน&          |  |  |  |  |  |
| เข้าสู่ระบบเมื่อ: 10:07:21<br>ออกจากระบบ   ข้อมูลผู้ไข้<br>  แก้ไขรหัสผ่าน                                         | <b>บันทึกรายการ</b><br>สร้าง/บันทึก/ค้นหา/เปลี่ยน                                                                               | แปลง เอกสาร                                              |                                                                              |                                                                                                 |                                                                    |                 |  |  |  |  |  |
| เลือกรายการที่ต้องการ<br>บันทึกรายการ<br>สร้าง/บันทึก/ดันทว/เปลี่ยน<br>แปลง เอกสาร                                 | PMOC                                                                                                    | ระบบดิดตาม<br>สร้างอนาคม<br>บันทึกข้อมูล                 | มและรายงานความ<br>ลประเทศ<br>รายงานความก้าวหน้                               | ก้าวหน้าโครงการภายได้การ<br>เโครงการ                                                            | เใช้จ่ายเงินถู้ เพื่อการวางระบ                                     | บบริหารจัดการเ  |  |  |  |  |  |
| รายงาน<br>เรียกรายงาน Online<br>ขอรับแบบฟอร์ม                                                                      | ระบบติดตามและรายงานความก้าวหน้าโครงการฟื้นฟูเยียวยาผู้ได้รับผลกระทบจากสถานการณ์อุหกภัย<br>บันทึกข้อมูลรายงานความก้าวหน้าโครงการ |                                                          |                                                                              |                                                                                                 |                                                                    |                 |  |  |  |  |  |
| preadsheet Template<br>ระบบการบริหารงบประมาณ<br>สารองเงิน,แผนการใช้ร่ายงบประมาณในปี และแผนการใช้ร่ายงบประมาณเกินปี |                                                                                                    |                                                          |                                                                              |                                                                                                 |                                                                    |                 |  |  |  |  |  |
|                                                                                                    |                                                                                                    |                                                          | ภาพที่ 2                                                                     |                                                                                                 |                                                                    |                 |  |  |  |  |  |
| คลิ๊กที่ เรียง                                                                                                    | าน<br>เราะงาน Online เพื่อเรีย                                                                                                  | กรายงาน                                                  | I Online ตา:                                                                 | มภาพที่ 3                                                                                       |                                                                    |                 |  |  |  |  |  |
|                                                                                                    | SUUUSKISNISK<br>GOVERNMENT FISCAL                                                                                               | ว <b>ันทารดลัง</b><br>MANAGEMEI                          | <b>ทาดรัฐแบบอิเล็ก</b><br>NT INFORMATION                                     | nsound<br>I System                                                                              | $\leftarrow$                                                       |                 |  |  |  |  |  |
| ะนัสมใช้ 120050000110                                                                                              | ชื่อผู้ใช้: สมชาย ใจดี                                                                                                    | สาแหน่ง :                                                | 77777777                                                                     | สังกัด : สำนักงาน<br>อนุร                                                                       | ลขานการกรม กรมพัฒนาพลั                                             | งงานทดแทน&      |  |  |  |  |  |
| เข้าสู่ระบบเมื่อ: 10:07:21<br>ออกจากระบบ   ข้อมูลผู้ใช้<br>  แก้ไขรนัสผ่าน                                         | รายงาน<br>เรียกรายงาน Online                                                                                                    |                                                          |                                                                              |                                                                                                 |                                                                    |                 |  |  |  |  |  |
| เลือกรายการที่ต้องการ                                                                                              | เลอกรายงาน                                                                                                    |                                                          |                                                                              |                                                                                                 |                                                                    | 2000            |  |  |  |  |  |
| บันทึกรายการ                                                                                                    | <u>หมวดรายงาน</u>                                                                                                    | ระบบจัดชื่อจั<br>ระบบจัดชื่อจั                           | ดจาง<br>ดจ้าง                                                                |                                                                                                 |                                                                    | ×               |  |  |  |  |  |
| แปลง เอกสาร                                                                                                    | »รายงานสรปข้อนอระ                                                                                                    | ระบบการเบิก<br>ระบบบัญชั่แย                              | จ่ายเงิน<br>กประเภททั่วไป                                                    |                                                                                                 |                                                                    |                 |  |  |  |  |  |
| เรียกรายงาน Online                                                                                                 | รายงานสรุประบบจัดชื่อจ่                                                                                                    | ระบบสินทรัพ<br>ระบบสินทรัพ                               | บบระมาณ<br>ย์ถาวร<br>ไรส่งระบาที่ รั                                         |                                                                                                 |                                                                    |                 |  |  |  |  |  |
| ขอรับแบบฟอร์ม<br>Spreadsheet Template                                                                              | » รายงานเพื่อตรวจสอ                                                                                                    | ระบบรบและน<br>ระบบติดตามเ<br>ระบบติดตามเ<br>ประบบติดตามเ | เวลงราย เด<br>และรายงานความก้าวห<br>และรายงานความก้าวห<br>และรายงานความก้าวห | าน้าโครงการไทยเข้มแข็ง 255!<br>เน้าโครงการพื้นฟูเยียวยาผู้ได้รั<br>เน้าโครงการภายใต้การใช้ล่ายเ | ว์<br>มผลกระทบจากสถานการณ์อุทก<br>งินกู้ เพื่อการวางระบบบริหารจัดเ | ภัย<br>การน้ำแง |  |  |  |  |  |

# คลิ๊กเลือก 💌 เลือกระบบการบริหารงบประมาณ ระบบแสดงหน้าจอตามภาพที่ 4

|                                                         | SUUUSHISHISHIS                 | เงินการดลังกาดรัฐแบบอิเลี<br>L MANAGEMENT INFORMATI | มิลิกกรอนิกส์<br>TION SYSTEM                              |       |
|---------------------------------------------------------|--------------------------------|-----------------------------------------------------|-----------------------------------------------------------|-------|
| รหัสผู้ไข้: 120050000110                                | ชื่อผู้ใช้: สมชาย ใจดี         | สาแหน่ง : ?????????                                 | ?? สิงกัด : สำนักงานเลขานการกรม กรมพัฒนาพลังงานทร<br>อนุร | ດແນນ& |
| เข้าสู่ระบบเมื่อ: 10:07:21<br>ออกจากระบบ   ข้อมูลผู้ใช้ | รายงาน<br>เรียกรายงาน Online   |                                                     |                                                           |       |
| <u>] แก้ไขรหัสผ่าน</u>                                  | - เลือกรายงาน                  |                                                     |                                                           |       |
| เลือกรายการที่ต้องการ                                   | หมวดรายงาน                     | ระบบบริหารงบประมาณ                                  | *                                                         | Î.    |
| บนพกรายการ<br>สร้าง/บันทึก/ด้นทา/เปลี่ยน                |                                |                                                     |                                                           | 1.    |
| แปลง เอกสาร                                             | » รายงานแสดงยอด                | งบประมาณดามหน่วยรับงบประ                            | ประมาณ                                                    |       |
| เรียกรายงาน Online                                      | รายงานขอดงบประมาณ              | เตามหน่วยรับงบประมาณ                                |                                                           |       |
| າຄຣັນແນນຟລຣົມ<br>Spreadsheet Template                   | » ร <mark>ายงานแสดงเอกส</mark> | การสำรองเงินรอบ 31 มีนาคม                           | 11<br>11                                                  |       |

### รายงานแสดงยอดงบประมาณตามหน่วยรับงบประมาณ

เป็นรายงานที่หน่วยเบิกจ่าย ใช้ตรวจสอบรายละเอียดเกี่ยวกับเงินงบประมาณ และเงินงบกลางที่ หน่วยงานได้รับจัดสรร รวมถึงการใช้จ่ายเงิน (ที่เกิดจากใบสั่งซื้อสั่งจ้าง การขอเบิกเงิน การสำรองเงิน) และ จำนวนเงินคงเหลือ โดยแยกตามรหัสงบประมาณที่หน่วยงานได้รับ

|                                                                                   | SUUUSHISHISHISHISHISHISHISHISHISHISHISHISHIS | <mark>จินการด</mark> ลังกาด<br>MANAGEMENT | <mark>ลรัฐแบบอิเล็กกร</mark><br>INFORMATION S | DUNA<br>YSTEM               |                  | 10000            |  |
|-----------------------------------------------------------------------------------|----------------------------------------------|-------------------------------------------|-----------------------------------------------|-----------------------------|------------------|------------------|--|
| รนัสผ้ให้: 120050000110                                                           | ชื่อผู้ใช้ : สมชาย ใจดี                      | สาแหน่ง :                                 | 77777777                                      | สังกัด : สำนักงานเล<br>อนุร | ขานการกรม กรมพัฒ | เนาพลังงานทดแทน& |  |
| เข้าสู่ระบบเมื่อ: 10:07:21<br>ออกฐากระบบ   ข้อมูลผู้ใช้                           | <b>รายงาน</b><br>เรียกรายงาน Online          |                                           |                                               |                             |                  |                  |  |
| <u>_ แก่เขรมสตาน</u>                                                              | - เลือกรายงาน                                |                                           |                                               |                             |                  |                  |  |
| เลือกรายการหิด้องการ<br>บันพึกรายการ<br>สร้าง/บันทึก/ดันทา/เปลี่ยน<br>แปลง เลกสาร | <u>หมวดรายงาน</u>                            | ระบบบริหารงบป                             | ระมาณ                                         |                             |                  | ×                |  |
| รายงาน                                                                            | » รายงานแสดงยอดงบประมาณดามหน่วยรับงบประมาณ   |                                           |                                               |                             |                  |                  |  |
| เรียกรายงาน Online                                                                | รายงานขอดงบประมาณ                            | ตามหน่วยรับงบประม                         | 1761                                          | J                           |                  |                  |  |
| Spreadsheet Template                                                              | » รายงานแสดงเอกส                             | ารสำรอ <mark>งเงินรอบ</mark>              | 31 มีนาคม                                     |                             |                  |                  |  |
| ลิ้งที่เกี่ยวข้อง<br>ความ ระบบบริหารการเว็บ                                       | » รายงานแส่ดงเอกส                            | ารสำรองเงินรอบ                            | 30 กันยายน                                    |                             |                  |                  |  |

ภาพที่ 5

เมื่อเข้าสู่หน้าจอ เลือกรายงานตามภาพที่ 5

คลิ๊กที่ **"รายงานแสดงยอดงบประมาณตามหน่วยรับงบประมาณ"** ระบบแสดงหน้าจอ ตามภาพที่ 6

|                                                                            | ระบบบริหารการเงินการดลั<br>GOVERNMENT FISCAL MANAGEM                                 | งทาดรัฐแบบอิเล็กทรอนิ<br>ENT INFORMATION SYST | ind                             |                               |  |  |  |  |  |
|----------------------------------------------------------------------------|--------------------------------------------------------------------------------------|-----------------------------------------------|---------------------------------|-------------------------------|--|--|--|--|--|
| -1-1-1-1-1-1-0-0-0-0-1-10                                                  | ชื่อผู้ใช้: บุญเรศ หมูขาว ดำแหน่                                                     | ง: หัวหน้าส่วนการคลัง                         | สังกัด : สำนักงานเลขาน<br>&อนุร | การกรม12 กรมพัฒนาพลังงานทดแทน |  |  |  |  |  |
| เข้าสู่ระบบเมื่อ: 10:21:32<br>ออกจากระบบ   ข้อมูลผู้ไข้<br>  แก้ไขรหัสผ่าน | weicome to GFMIS Web Online<br>รายงานแสดงขอดงบประมาณตามหน่วยรับงบประมาณ<br>เวื่องประ |                                               |                                 |                               |  |  |  |  |  |
| เลือกรายการที่ต้องการ                                                      | <u>ปีบัญช</u>                                                                        | 2557 💌                                        |                                 |                               |  |  |  |  |  |
| แหกรายการ<br>ร้าง/มันทึก/ดันทา/เปลี่ยน                                     | รหัสแหล่งของเงิน                                                                     | 5711*                                         | ถึง                             |                               |  |  |  |  |  |
| ไลง เอกสาร                                                                 | <u>รหัสงบประมาณ</u>                                                                  | 12005*                                        | ถึง                             |                               |  |  |  |  |  |
| SATU<br>Nostatan Online                                                    | <u>รหัสกิจกรรมหลัก</u>                                                               | p1000                                         | ถึง                             |                               |  |  |  |  |  |
| อรับแบบฟอร์ม<br>preadsheet Template                                        | <u>หน่วยรับงบประมาณ</u>                                                              | 12005*                                        | ถึง                             |                               |  |  |  |  |  |

ภาพที่ 6

ระบุเงื่อนไขการเรียกรายงาน ตามภาพที่ 6 ดังนี้

| ระบุปีบัญชีจำนวน 4 หลัก เป็นปี ค.ศ.                               |
|-------------------------------------------------------------------|
| ระบุรหัสแหล่งของเงิน 7 หลัก ประกอบด้วย                            |
| YY11XXXX หมายถึง งบส่วนราชการ                                     |
| YY10XXXX หมายถึง งบกลาง                                           |
| โดย Y คือ 2 หลักท้ายของปีงบประมาณ พ.ศ.                            |
| X คือ หมวดรายจ่าย                                                 |
| ระบุรหัสงบประมาณ 16 หลัก หรือระบุรหัสหน่วยงาน 5 หลัก<br>ตามด้วย * |
| ระบุรหัสกิจกรรมหลัก จำนวน 5 หลัก คือ PXXXX                        |
| ระบุรหัสหน่วยรับงบประมาณ 10 หลัก หรือระบุรหัสหน่วยงาน             |
| 5 หลัก ตามด้วย *                                                  |
| ระบบแสดงหน้าจอตามภาพที่ 7                                         |
|                                                                   |

รายงานแสดงยอดงบประมาณตามหน่วยรับงบประมาณ

หน้าที่ 1 จากทั้งหมด 1 วันที่พิมพ์ 22 กันยายน 2557

| ปิงบประมาณ | รทัลหน่วอรับงบประมาณ | รทัลงบประมาณ     | ชื่อรหัสงบประมาณ                           | แหล่งของเงิน | รทัลสิงกรรมหลัก/ ขึ้นที่ | ชื่อรหัลกิจกรรมหลัก / ที่นที่ | งบประเทศ       | รอดไข้งบประมาณ<br> | จบประมาณคงเหลือ |
|------------|----------------------|------------------|--------------------------------------------|--------------|--------------------------|-------------------------------|----------------|--------------------|-----------------|
| 2014       | 1200500000           | 1200578001000000 | รายการงบประจำ                              | 5711100      | P1000                    | ส่วนกลาง                      | 0.00           | 0.00               | 0.00            |
| 2014       | 1200500000           | 1200578701000000 | รายการงบประจำ                              | 5711100      | P1000                    | ส่วนกลาง                      | 0.00           | -10,000.00         | 10,000.00       |
| 2014       | 1200500000           | 1200578701000000 | รายการงบประจำ                              | 5711100      | P1000                    | ส่วนกลาง                      | 900,000,000.00 | 15,250.00          | 899,984,750.00  |
| 2014       | 1200500001           | 1200578001000000 | รายการจบประสำ                              | 5711200      | P1000                    | ส่วนกลาง                      | 40,000,000.00  | 165,000.00         | 39,835,000.00   |
| 2014       | 1200500001           | 1200578001110000 | ดรูภัณฑ์ที่มีราคาต่อหน่วยต่ำกว่า 1 ส้านบ   | 5711310      | P1000                    | ส่วนคลาง                      | 0.00           | 0.00               | 0.00            |
| 2014       | 1200500001           | 1200578001120001 | รถบรรทุก(สีเขต)งนาด 6 คัน 6 ถึง แบบกระบ    | 5711310      | P1000                    | ส่วนกลาง                      | 0.00           | 0.00               | 0.00            |
| 2014       | 1200500001           | 1200578001420002 | พึกษาการทั้งทลายของคลิ่งริมแม่นั้นมูล ระยะ | 5711320      | P1000                    | ส่วนกลาง                      | 0.00           | 0.00               | 0.00            |
| 2014       | 1200500001           | 1200578001700002 | รายจ่ายอื่น                                | 5711500      | P1000                    | ส่วนกลาง                      | 0.00           | 0.00               | 0.00            |
| 2014       | 1200500001           | 1200578701000000 | รายการงบประจำ                              | 5711200      | P1000                    | ส่วนคลห                       | 100,000,000.00 | 5,803,156.00       | 94,196,844.00   |
| 2014       | 1200500001           | 1200578701700001 | ต่าใช้ง่ายในการจัดตั้งโตรงการหมู่บ้านพลั   | 5711500      | P1000                    | ส่วนคลาง                      | 41,399,980.00  | 36,699.00          | 41,363,281.00   |
| 2014       | 1200500001           | 1200578701700002 | ต่าใช้อ่ายในการอัดตั้งโตรงการบ้านมั่นตงด   | \$711500     | P1000                    | ส่วนกลาง                      | 500,000.00     | 210,648.00         | 289,352.00      |

ภาพที่ 7

คำอธิบายคอลัมภ์

- ปีงบประมาณ

- รหัสหน่วยรับงบประมาณ
- รหัสงบประมาณ
- ชื่อรหัสงบประมาณ
- รหัสแหล่งของเงิน
- รหัสกิจกรรม/พื้นที่
- ชื่อรหัสกิจกรรม/พื้นที่

แสดงปีงบประมาณ เป็นปี ค.ศ. เช่น ปีงบประมาณ พ.ศ. 2555 แสดงเป็น 2012 แสดงรหัสหน่วยรับงบประมาณที่ระดับหน่วยเบิกจ่าย จำนวน 10 หลัก แสดงรหัสงบประมาณ จำนวน 16 หลัก แสดงรหัสงบประมาณ แสดงรหัสกิจกรรมหลัก จำนวน 7 หลัก แสดงรหัสกิจกรรมหลัก จำนวน 5 หลัก คือ PXXXX โดย P คือค่าคงที่ XXXX คือ รหัสพื้นที่ แสดงชื่อของรหัสกิจกรรม/พื้นที่

| - งบประมาณ        | แสดงจำนวนเงินงบประมาณที่ได้รับจัดสรรโดยระบบเก็บค่าจาก   |
|-------------------|---------------------------------------------------------|
|                   | การบันทึกรายการดด้วยคำสั่งงาน ZFMBB_TRR ประเภท          |
|                   | งบประมาณ GEN หรือ COM                                   |
| - ยอดใช้งบประมาณ  | แสดงจำนวนเงินงบประมาณที่ใช้จ่าย ประกอบด้วย การสำรองเงิน |
|                   | ใบสั่งซื้อสั่งจ้าง และการเบิกจ่ายเงิน                   |
| - งบประมาณคงเหลือ | แสดงจำนวนเงินงบประมาณคงเหลือ เป็นยอดสุทธิ               |
|                   | (ยอดเงินในช่อง "งบประมาณ" หักด้วย "ยอดใช้งบประมาณ")     |

#### การตรวจสอบรายละเอียดแต่ละรหัสงบประมาณ

การตรวจสอบรายละเอียดของข้อมูล จะตรวจสอบได้ที่ละรหัสงบประมาณ โดยการคลิ๊กเลือกรหัส งบประมาณที่ต้องการตรวจสอบ ระบบจะแสดงรายละเอียดของข้อมูลที่คลิ๊กเลือก ตามภาพที่ 8

รายงานแสดงยอดงบประมาณตามหน่วยรับงบประมาณ

| ปัจบประมาณ | รทัลหน่วยรับงบประมาย | รหัดงบประมาณ     | ชื่อรทัดงบประมาณ                          | แหล่งของเงิน | รทัลสิงกรรมหลัก/ ทั้นที่ | ชื่อรหัลสิงกรรมหลัก / ขึ้นที่ | งบประมาณ       | ออดไข้งบประมาณ | จบประมาณคงเหลือ |
|------------|----------------------|------------------|-------------------------------------------|--------------|--------------------------|-------------------------------|----------------|----------------|-----------------|
| 2014       | 1200500000           | 1200578001000000 | รายการจบประจำ                             | 5711100      | P1000                    | ส่วนกราช                      | 0.00           | 0.00           | 0.00            |
| 2014       | 1200500000           | 1200578701000000 | รายการจบประจำ                             | 5711100      | P1000                    | ส่วนกลาง                      | 0.00           | -10,000.00     | 10,000.00       |
| 2014       | 1200500000           | 1200578701000000 | รายการสมประจำ                             | 5711100      | P1000                    | ส่วนกลาง                      | 900,000,000.00 | 15,250.00      | 899,984,750.00  |
| 2014       | 1200500001           | 1200578001000000 | รายการงบประจำ                             | 5711200      | P1000                    | ส่วนกลาง                      | 40,000,000.00  | 165,000.00     | 39,835,000.00   |
| 2014       | 1200500001           | 1200578001110000 | ดรูภัณฑ์ที่มีราดาต่อหน่วยค่ำกว่า 1 ด้านบ  | 5711310      | P1000                    | ส่วนกลาง                      | 0.00           | 0.00           | 0.00            |
| 2014       | 1200500001           | 1200578001120001 | รอบรรทุก(ดีเชล)งนาด 6 คัน 6 อื่อ แบบกระบ  | 5711310      | P1000                    | ส่วนกลาง                      | 0.00           | 0.00           | 0.00            |
| 2014       | 1200500001           | 1200578001420002 | พึกษาการทั้งทลายของคลิ่งวินแม่น้ำมูล ระยะ | 5711320      | P1000                    | ส่วนกลาง                      | 0.00           | 0.00           | 0.00            |
| 2014       | 1200500001           | 1200578001700002 | รางร่างอื่น                               | 5711500      | P1000                    | ส่วนกลาง                      | 0.00           | 0.00           | 0.00            |
| 2014       | 1200500001           | 1200578701000000 | รายการจบประจำ                             | 5711200      | P1000                    | ส่วนกลาง                      | 100,000,000.00 | 5,603,156.00   | 94,196,844.00   |
| 2014       | 1200500001           | 1200578701700001 | ต่าใช้จ่ายในการจัดตั้งโครงการหมู่บ้านหลั  | 5711500      | P1000                    | ส่วนกลาง                      | 41,399,980.00  | 36,699.00      | 41,363,281.00   |
| 2014       | 1200500001           | 1200578701700002 | ต่าไร้จ่ายในการจัดตั้งโตรงการบ้านมั่นตงต  | 5711500      | P1000                    | ส่วนกลาง                      | 500,000.00     | 210,645.00     | 289,352.00      |
|            |                      |                  |                                           |              |                          |                               |                |                |                 |

## ภาพที่ 8

ระบบจะแสดงรายละเอียดข้อมูลของรหัสงบประมาณที่เลือก ตามภาพที่ 9

หน้าที่ 1 จากทั้งหมด 1 วันที่ทีมท์ 22 คันอาอน 2557

หน้าที่ 1 จากทั้งหมด 1 วันที่พิมพ์ 22 กันอาอน 2557

ราย<mark>งานส</mark>ถานะการใช้อ่ายงบประมาณ

ปัญประมาล หน่วงรับๆเประมาล (ทั้งๆปประมาล ร้องทั้งหน่งขาย แหล่งของสิน รห้อสือกรรมหลัก ที่นกั ชื่อรพัดสีอกรรมหลัก เพิ่มที่ ในอำชื่อ อัญญา งบประมาณ การอ่ารองเงิน **รบตรเหลี่ส** เปิดอ่าย รายการจบประจำ ส่วนกลาง 120050000 1200578701000000 21000 100.000.000.0 10,800.00 150,500.00 5,641,856.0 94,196,844.0 2014 711200

# ภาพที่ 9

ระบบแสดงรายละเอียดของรหัสงบประมาณที่ต้องการตรวจสอบ ประกอบด้วย ปีงบประมาณ รหัสหน่วยรับ งบประมาณ รหัสงบประมาณ ชื่อรหัสงบประมาณ แหล่งของเงิน รหัสกิจกรรมหลัก/พื้นที่ ชื่อรหัสกิจกรรม หลัก/พื้นที่ งบประมาณ การสำรองเงิน ใบสั่งซื้อ/สัญญา เบิกจ่าย และงบคงเหลือ

## เมื่อต้องการตรวจสอบรายละเอียดเกี่ยวกับการโอนจัดสรร หรือโอนเปลี่ยนแปลงรายการให้คลิ๊กที่ จำนวนเงินในช่อง "งบประมาณ" ตามภาพที่ 10 และระบบจะแสดงข้อมูลตามภาพที่ 11

#### รายงานสถานะการใช้จ่ายงบประมาณ

| Deudseune | หน่วยรับงบประมาณ | เห็ลงประเทย      | ชื่อรหัวงบประมาย | แหร่งของสัน | รห้ออิงกรรมหอัก ทั้นที่ | ชื่อรพัดศิจกรรมหลัก / ที่นที่ | Rudseunes      | การอ่ารองเงิน | ในอังชื่อ อัญญา | เปิดจ่าย     | สมครรมชื่อ                  |
|-----------|------------------|------------------|------------------|-------------|-------------------------|-------------------------------|----------------|---------------|-----------------|--------------|-----------------------------|
| 2014      | 1200500001       | 1200578701000000 | รายการงบประชำ    | 5711200     | 91000                   | BOURD 11                      | 100,000,000.00 | 10,800.00     | 150,500.00      | 5,641,856.00 | 94 <mark>,196,844.00</mark> |

#### ภาพที่ 10 รายงานสถานะการใช้จ่ายงบประมาณ

หน้าที่ 1 จากทั้งหมด 1 วันที่พิมพ์ 22 กันยายน 2557

|   | IJ   | RefDocNo   | เสษที่เอกลาร | Laim   | Vin | กบก. | ปด. | แหล่งของเงิน | รทัลงบประมาณ     | ชื่อรทั้งงบประมาณ | ลิงการหลัก | รายการพูกทันสบประมาณ | หน่วอรับงบประมาณ | NESTASIONIS LC |
|---|------|------------|--------------|--------|-----|------|-----|--------------|------------------|-------------------|------------|----------------------|------------------|----------------|
|   | 2014 | 2000000001 | 1000000051   | 000002 | 0   | RECV | GEN | 5711200      | 1200578701000000 | รายการจบประจำ     | P1000      | 5000                 | 1200500000       | 100,000,000.00 |
| • |      |            |              |        |     |      |     |              |                  |                   |            |                      |                  | 100,000,000.00 |

## ภาพที่ 11

คำอธิบายคอลัมภ์ ภาพที่ 11 รายละเอียดเกี่ยวกับการโอนจัดสรร/เปลี่ยนแปลงงบประมาณ

| - <del>[</del> ]       | แสดงปีงบประมาณเป็นปี ค.ศ. 2014                       |  |  |  |  |  |  |
|------------------------|------------------------------------------------------|--|--|--|--|--|--|
| - RefDocNo             | แสดงเลขที่เอกสารการโอนจัดสรร/เปลี่ยนแปลงงบประมาณ     |  |  |  |  |  |  |
|                        | จำนวน 10 หลัก                                        |  |  |  |  |  |  |
| - เลขที่เอกสาร         | แสดงเลขที่เอกสารอัตโนมัติจากการโอนจัดสรร/เปลี่ยนแปลง |  |  |  |  |  |  |
|                        | งบประมาณ จำนวน 10 หลัก                               |  |  |  |  |  |  |
| - Lnltm                | แสดงบรรทัดรายการของเลขที่เอกสารโอนงบประมาณ           |  |  |  |  |  |  |
| - Vsn                  | แสดงเวอร์ชั่นที่บันทึกรายการ คือ 0                   |  |  |  |  |  |  |
| - กบก                  | แสดงการบันทึกรายการโอนงบประมาณในระบบ                 |  |  |  |  |  |  |
|                        | ENTR หมายถึง การรับจัดสรรเงินประจำงวด                |  |  |  |  |  |  |
|                        | จากสำนักงบประมาณ                                     |  |  |  |  |  |  |
|                        | SEND หมายถึง การโอนเงินงบประมาณออก                   |  |  |  |  |  |  |
|                        | RECV หมายถึง การรับโอนเงินงบประมาณ                   |  |  |  |  |  |  |
| - ปภ                   | แสดงประเภทงบประมาณ เป็น                              |  |  |  |  |  |  |
|                        | GEN สำหรับงบรายปี                                    |  |  |  |  |  |  |
|                        | COM สำหรับงบผูกพันข้ามปี                             |  |  |  |  |  |  |
| - แหล่งเงิน            | แสดงแหล่งเงิน จำนวน 7 หลัก                           |  |  |  |  |  |  |
| - รหัสงบประมาณ         | แสดงรหัสงบประมาณจำนวน 16 หลัก                        |  |  |  |  |  |  |
| - ชื่อรหัสงบประมาณ     | แสดงชื่อรหัสงบประมาณ                                 |  |  |  |  |  |  |
| - กิจกรรมหลัก          | แสดงรหัสกิจกรรมหลัก จำนวน 5 หลัก คือ PXXXX           |  |  |  |  |  |  |
|                        | โดย P คือ ค่าคงที่ X คือ รหัสพื้นที่ จำนวน 4 หลัก    |  |  |  |  |  |  |
| - รายการผูกพันงบประมาณ | แสดงเป็น 5000 กรณีเป็นงบดำเนินงาน งบเงินอุดหนุน      |  |  |  |  |  |  |
|                        | และงบรายจ่ายอื่น                                     |  |  |  |  |  |  |
|                        | 1206XX กรณีเป็บงบลงทุน รายการครุภัณฑ์                |  |  |  |  |  |  |
|                        | (XX คือประเภทของรายการครุภัณฑ์)                      |  |  |  |  |  |  |
|                        | 1204 กรณีเป็นงบลงทุน รายการที่ดิน                    |  |  |  |  |  |  |
|                        | 1208 กรณีเป็นงบลงทุน รายการสิ่งก่อสร้าง              |  |  |  |  |  |  |
|                        |                                                      |  |  |  |  |  |  |

 หน่วยรับงบประมาณ แสดงรหัสหน่วยรับงบประมาณ จำนวน 10 หลัก
 ผลรวมรายการ LC แสดงจำนวนเงินที่บันทึก สัมพันธ์กับช่อง "กบก" ดังนี้ ENTR แสดง จำนวนเงินเป็นบวก SEND แสดง จำนวนเงินเป็นลบ RECV แสดง จำนวนเงินเป็นบวก

เมื่อต้องการตรวจสอบรายละเอียดเกี่ยวกับการสำรองเงิน ให้คลิ๊ก จำนวนเงินที่ช่อง "การสำรองเงิน" ตามภาพที่ 12 และระบบจะแสดงข้อมูลตามภาพที่ 13

รายงานสถานะการใช้จ่ายงบประมาณ

| Deut | ะบาย หน่วยรั | urud <mark>ra</mark> una | เพื่องประเทย     | ชื่อรทั้งหมู่ระมาย | แหร่งของสัน | รพัดศิจกรรมหลัก ที่นที่ | ชื่อรพัดศิจกรรมหลัก เพิ่มที่ | งประมาณ         | การอ่ารองเงิน | ใบรังชื่อ รัญญา | เปิกจ่าย     | งบลงเหลือ     |
|------|--------------|--------------------------|------------------|--------------------|-------------|-------------------------|------------------------------|-----------------|---------------|-----------------|--------------|---------------|
| 2014 | 1200500      | 001                      | 1200578701000000 | รายการงบประจำ      | 5711200     | P1000                   | ส่วนกราช                     | \$00,000,000.00 | 10,800.00     | 150,500.00      | 5,641,856.00 | 94,195,844.00 |

## ภาพที่ 12

รายงานสถานะการใช้จ่ายงบประมาณ

หน้าที่ 1 จากทั้งหมด 1 วันที่พิมพ์ 22 กันยายน 2557

หน้าที่ 1 จากทั้งหมด 1 วันที่ทีมท์ 22 กันยายน 2557

|            |    |             | •                | 4 4 A         |                     |                |         |                 |                              | و کار      |
|------------|----|-------------|------------------|---------------|---------------------|----------------|---------|-----------------|------------------------------|------------|
| RefDocNo   | VT | IIN944D4I4N | รหลงบบระมาณ      | พมพ/กจกรรมหลก | รายการผูกพนงบบระมาณ | หนวอรบงบบระมาณ | \$18615 | วนทศามราชการ FM | กระเขมอาทวทเงท               | 4712919    |
| 0010000198 | 81 | 5711200     | 1200578701000000 | P1000         | 5000                | 1200500001     | 1       | 25.12.2013      | ด้นแบบ                       | -2,000.00  |
| 0010000198 | 81 | 5711200     | 1200578701000000 | P1000         | 5000                | 1200500001     | 1       | 25.12.2013      | การปรับปรุงตามเอกสารที่ตามมา | 2,000.00   |
| 0010000198 | 81 | 5711200     | 1200578701000000 | P1000         | 5000                | 1200500001     | 1       | 25.12.2013      | การลดลง                      | 0.00       |
| 0010000199 | 81 | 5711200     | 1200578701000000 | P1000         | 5000                | 1200500001     | 1       | 25.12.2013      | ด้นแบบ                       | -1,000.00  |
| 0010000199 | 81 | 5711200     | 1200578701000000 | P1000         | 5000                | 1200500001     | 1       | 25.12.2013      | การปรับปรุงตามเอกสารที่ตามมา | 0.00       |
| 0010000199 | 81 | 5711200     | 1200578701000000 | P1000         | 5000                | 1200500001     | 1       | 25.12.2013      | การลดลง                      | 100.00     |
| 0030000259 | 81 | 5711200     | 1200578701000000 | P1000         | 5000                | 1200500001     | 1       | 26.12.2013      | ด้นแบบ                       | -9,999.00  |
| 0030000259 | 81 | 5711200     | 1200578701000000 | P1000         | 5000                | 1200500001     | 1       | 26.12.2013      | การปรับปรุงตามเอกสารที่ตามมา | 0.00       |
| 0030000259 | 81 | 5711200     | 1200578701000000 | P1000         | 5000                | 1200500001     | 1       | 26.12.2013      | การลคลง                      | 99.00      |
| ٠          |    |             |                  |               |                     |                |         |                 |                              | -10,800.00 |

ภาพที่ 13

คำอธิบายคอลัมภ์ ภาพที่ 13 รายละเอียดเกี่ยวกับการสำรองเงิน

- แสดงเลขที่ใบสั่งซื้อสั่งจ้างในระบบ - RefdocNo แสดงค่าคงที่เป็น 81 หมายถึง เอกสารสำรองเงิน - VT (Value Type) - แหล่งของเงิน แสดงรหัสแหล่งของเงินจำนวน 7 หลัก - รหัสงบประมาณ แสดงรหัสงบประมาณ จำนวน 16 หลัก - พื้นที่/กิจกรรมหลัก แสดงรหัสกิจกรรมหลัก จำนวน 5 หลัก คือ PXXXX โดย P คือ ค่าคงที่ X คือ รหัสพื้นที่ จำนวน 4 หลัก แสดงรหัสหน่วยรับงบประมาณ จำนวน 10 หลัก - หน่วยรับงบประมาณ - รายการ แสดงจำนวนรายการ แสดงวันที่ที่สร้างเอกสารสำรองเงิน - วันที่ผ่านรายการ FM แสดงสถานะของใบสั่งซื้อสั่งจ้าง เช่น - ประเภทจำนวนเงิน ้ต้นแบบ หมายถึง การสร้างใบสั่งซื้อสั่งจ้าง
  - การปรับปรุงเอกสารตามที่มา ปกติจะแสดงค่าเป็น 0 หากแสดงจำนวนเงิน หมายถึง ใบสั่งซื้อสั่งจ้างที่มีการบันทึก เงินจ่ายล่วงหน้า

-7-

การลดลง หมายถึง การเบิกเงินจากใบสั่งซื้อสั่งจ้าง แสดงจำนวนเงินที่สัมพันธ์กับช่อง "ประเภทจำนวนเงิน" ต้นแบบ แสดงจำนวนเงินเป็น ลบ การปรับปรุงเอกสารที่ตามมา แสดงเป็น 0 หรือ จำนวนเงินเป็น บวก การลดลง แสดงจำนวนเงินเป็น บวก

เมื่อต้องการตรวจสอบรายละเอียดเกี่ยวกับใบสั่งซื้อสั่งจ้างให้ คลิ๊กจำนวนเงินที่ช่อง "ใบสั่งซื้อ/สัญญา" ตามภาพที่ 14 และระบบจะแสดงข้อมูลตามภาพที่ 15

หน้าที่ 1 จากทั้งหมด 1 วันที่พิมพ์ 22 กันอาอน 2557 ปัญประเทล หน่วยรับกประเทล เพื่อญประเทล ร้องทั้งคนประมาณ under Deitu รทั่งกิจกรรมหลัก ที่นที่ ร้องนั้งสือกรรมหลัก เกินที่ งบประมาณ การล่ารองเงิน ในอังชื่อ อัญญ nloin <u>รมคุณหลัง</u> 2014 120057870:000000 รายการสมประจำ P1000 ..... 100,000,000 5.641.856.0 94,196,844 10 200

### ภาพที่ 14

รายงานสถานะการใช้จ่ายงบประมาณ

หน้าที่ 1 จากทั้งหมด 4 วันที่พิมพ์ 22 กันยายน 2557

| RefDocNo   | VT | GL         | แหล่งของเงิน | รทั่องบประมาณ    | ชื่อรหัดจบประมาณ | ที่นที่เกิงกรรมหลัก | ชื่อรทัลลิจลรรมหลัก / ทั้นที่ | หน่วงรับงบประมหม | \$189.15 | วันที่ต่านรายการ รณ | ประเภทส์หมวนเสิน             | งบได้จ่าย |
|------------|----|------------|--------------|------------------|------------------|---------------------|-------------------------------|------------------|----------|---------------------|------------------------------|-----------|
| 7000001303 | 51 | 5104010107 | 5711220      | 1200578701000000 | รายการคบประจำ    | 120051000D2179      | อำนวยการด้านหลังงานหดแทน      | 1200500001       | 1        | 10.02.2014          | Auloo                        | -1,000.00 |
| 7000001303 | 51 | 5104010107 | 5711220      | 1200578701000000 | รายการจบประจำ    | 120051000D2179      | อำนวยการด้านพลังงานพดแทน      | 1200500001       | 1        | 10.02.2014          | การปรับปรุงคามเอกอารที่คามมา | 0.00      |
| 7000001303 | 51 | 5104010107 | 5711220      | 1200578701000000 | รายการคบประจำ    | 12005100002179      | อำนวยการศ้านทธิ์งงานทศแทน     | 1200500001       | 1        | 10.02.2014          | A128884                      | 1,000.00  |
| 2000000311 | 51 | 5104010107 | 5711220      | 1200578701000000 | รายการจบประจำ    | 120051000D2179      | อำนวยการด้านพลังงานพดแพน      | 1200500001       | 1        | 07.03.2014          | Kulov                        | -1,000.00 |
| 2000000311 | 51 | 5104010107 | 5711220      | 1200578701000000 | รายการจบประจำ    | 120051000D2179      | อำนวยการด้านพธังงานพดแทน      | 1200500001       | 1        | 07.03.2014          | การปรับปรุงคามเอกอารที่คามมา | 0.00      |
| 2000000311 | 51 | 5104010107 | 5711220      | 1200578701000000 | รายการจบประจำ    | 120051000D2179      | อำนวยการด้านพลังงานทดแทน      | 1200500001       | 1        | 07.03.2014          | A122A24                      | 0.00      |
| 2000000159 | 51 | 5104010107 | 5711220      | 1200578701000000 | รายการจบประจำ    | 120051000D2179      | อำนวยการด้านพลังงานทดแทน      | 1200500001       | 1        | 09.12.2013          | Kuloo                        | 0.00      |
| 2000000159 | 51 | 5104010107 | 5711220      | 1200578701000000 | รายการจบประจำ    | 120051000D2179      | อำนวยการด้านพลังงานทดแทน      | 1200500001       | 1        | 09.12.2013          | การปรับปรุงคามเอกอารที่คามมา | 0.00      |
| 2000000159 | 51 | 5104010107 | 5711220      | 1200578701000000 | รายการจบประจำ    | 120051000D2179      | อำนวยการด้านพลังงานทดแทน      | 1200500001       | 1        | 09.12.2013          | A122A24                      | 0.00      |
| 2000001032 | 51 | 5104010107 | 5711220      | 1200578701000000 | รายการจบประจำ    | 120051000D2179      | อำนวยการด้านพลังงานทดแทน      | 1200500001       | 1        | 09.12.2013          | Auron                        | 0.00      |
| 2000001032 | 51 | 5104010107 | 5711220      | 1200578701000000 | รายการจบประจำ    | 120051000D2179      | อำนวยการด้านพลังงานทดแทน      | 1200500001       | 1        | 09.12.2013          | การปรับปรุงคามเอกอารที่คามมา | 0.00      |
| 2000001032 | 51 | 5104010107 | 5711220      | 1200578701000000 | รายการจบประจำ    | 120051000D2179      | อำนวยการด้านพลังงานทดแทน      | 1200500001       | 1        | 09.12.2013          | A122824                      | 0.00      |
| 700000645  | 51 | 5104010107 | 5711220      | 1200578701000000 | รายการจบประจำ    | 120051000D2179      | อำนวยการด้านพลังงานทดแทน      | 1200500001       | 1        | 26.05.2014          | Auton                        | -2,000.00 |
| 700000645  | 51 | 5104010107 | 5711220      | 1200578701000000 | รายการหมูประจำ   | 120051000D2179      | อำนวยการสำนาเอ็จงานทดแทน      | 1200500001       | 1        | 26.05.2014          | การปรับปรุงคามเอกอารที่คามมา | 0.00      |

## ภาพที่ 15

คำอธิบายคอลัมภ์ ภาพที่ 15 รายละเอียดเกี่ยวกับใบสั่งซื้อสั่งจ้าง

- RefdocNo

- งาเใช้จ่าย

- VT (Value Type)
- G/L
- แหล่งของเงิน
- รหัสงบประมาณ
- พื้นที่/กิจกรรมหลัก
- รายการผูกพันงบประมาณ
- หน่วยรับงบประมาณ
- รายการ

แสดงเลขที่ใบสั่งซื้อสั่งจ้างในระบบ แสดงค่าคงที่เป็น 51 หมายถึง ใบสั่งซื้อสั่งจ้าง แสดงรหัสบัญชีแยกประเภทจำนวน 10 หลัก แสดงรหัสแหล่งของเงินจำนวน 7 หลัก แสดงรหัสงบประมาณ จำนวน 16 หลัก แสดงรหัสกิจกรรมหลัก จำนวน 14 หลัก แสดงรายการผูกพันงบประมาณ เช่นเดียวกับรหัสบัญชีแยกประเภท แสดงรหัสหน่วยรับงบประมาณ จำนวน 10 หลัก แสดงจำนวนรายการ

| - วันที่ผ่านรายการ FM | แสดงวันที่ที่สร้างเอกสารสำรองเงิน                                                |
|-----------------------|----------------------------------------------------------------------------------|
| - ประเภทจำนวนเงิน     | แสดงสถานะของใบสั่งซื้อสั่งจ้าง เช่น<br>ต้นแบบ หมายถึง การสร้างใบสั่งซื้อสั่งจ้าง |
|                       | การปรับปรุงเอกสารตามที่มา ปกติจะแสดงค่าเป็น 0                                    |
|                       | หากแสดงจำนวนเงิน หมายถึง ใบสั่งซื้อสั่งจ้างที่มีการบันทึก                        |
|                       | เงินจ่ายล่วงหน้า                                                                 |
|                       | การลดลง หมายถึง การเบิกเงินจากใบสั่งซื้อสั่งจ้าง                                 |
| - งบใช้จ่าย           | แสดงจำนวนเงินที่สัมพันธ์กับช่อง "ประเภทจำนวนเงิน"                                |
|                       | ต้นแบบ แสดงจำนวนเงินเป็น ลบ                                                      |
|                       | การปรับปรุงเอกสารที่ตามมา แสดงเป็น 0                                             |
|                       | หรือ จำนวนเงินเป็น บวก                                                           |
|                       | การลดลง แสดงจำนวนเงินเป็น บวก                                                    |

เมื่อต้องการตรวจสอบรายละเอียดเกี่ยวกับการเบิกจ่าย ให้คลิ๊กจำนวนเงินที่ช่อง "เบิกจ่าย" ตามภาพที่ 16 และระบบจะแสดงข้อมูลตามภาพที่ 17

|           |                   |                  |                     |             | รายงานสถานะกา           | ารใช้จ่ายงบประมาณ            |                |               |                 | หน้าที่ 1 จาก<br>วันที่พิมพ์ 22 | าโงหมด 1<br>กันยายน 2557 |
|-----------|-------------------|------------------|---------------------|-------------|-------------------------|------------------------------|----------------|---------------|-----------------|---------------------------------|--------------------------|
| Ūrudstana | หน่วยรับหมุประเภษ | เพื่องประเทย     | รื่อหรือหมู่เริ่มหล | แหล่งของสิน | รพัดกิจกรรมหลัก ที่นที่ | ชื่อรห้อสือกรรมหอัก เพิ่มที่ | rodseuna       | การอ่ารองเงิน | ใบรังชื่อ รัญญา | เปิกจ่าย                        | รบคระหลัง                |
| 2014      | 1200500001        | 1200578701000000 | รายการงบประจำ       | 5711200     | P1000                   | 20140211                     | 100,000,000.00 | 10,500.00     | 150,500.00      | 5,641,856.00                    | 94,195,844.00            |

| ภา | พที่ | 16 |
|----|------|----|
| 31 | 1111 | ΤC |

| รายงานสถานะการใช้จ่ายงบประมาณ |    |              |             |                  |                 |                   |                              |                  |                          |                  | หน้าที่ 1 จากทั้งหมด 6<br>วันที่ทีมท์ 22 กันอาอน 2557 |  |
|-------------------------------|----|--------------|-------------|------------------|-----------------|-------------------|------------------------------|------------------|--------------------------|------------------|-------------------------------------------------------|--|
| RefDorNo                      | vt | 01.          | แหล่กรองสิน | เพื่อหมู่หมาย    | ร้องทัศษประเทศ  | ที่นที่สองรรมหลัง | ชีระหัดกิจกระเทธิด พื้นที    | หน่วยรับหน่วยกาย | รายการ อันที่เหมรรยการระ | บระเททธ์หมวนเห็น | euMan                                                 |  |
| 3100000010                    | 54 | 2101010103   | 5711220     | 1200578701000000 | รายการขบประจำ   | 12005100011710    | สำคับ ส่งเสริมและสนับสนุน    | 1200500001       | 2 30.10.2013             | สีนแบบ           | -40,000.00                                            |  |
| \$100000011                   | 54 | 5104010104   | 5751220     | 1200578701000000 | รางการจบประจำ   | 12005100011710    | อ้ากับ ส่งเสริมและสนับสนุน   | 1200500001       | 2 17.12.2013             | Avano            | -5,000.00                                             |  |
| \$100000012                   | 54 | \$104010104  | 5711220     | 1200578701000000 | รายการหมูประจำ  | 12005100011710    | ล้ากับ ส่งเสริมและสนับสนุน   | 1200500001       | 2 01 10 2015             | Auto             | -2,000.00                                             |  |
| 3100000013                    | 54 | 5104010104   | 5711220     | 1200578701000000 | รายการของไรอย่า | 12005100011710    | คำกับ อ่งเอริมและอนับอนุน    | 1200500001       | 2 01 10 2013             | hunn             | -2,000.00                                             |  |
| 3100000014                    | 54 | 2101010103   | \$751220    | 1200578701000000 | รายการสมประจำ   | 12005100021750    | คำกับ อ่งเอริมแสะอนับอนุน    | 1200500001       | 2 19.11.2015             | สีนอบบ           | -46,000.00                                            |  |
| 390000007                     | 54 | 2101010103   | \$711220    | 1200578701000000 | รางกระบบระยำ    | 120031000011710   | ก้กกับ อ่างอริมและอานับอานุน | 1200500001       | 2 30 10 2013             | Avan             | 40,000.00                                             |  |
| \$100000016                   | 54 | 2:0:0:0:0:03 | 5711220     | 1200578701000000 | รายการสบประจำ   | 12005100001710    | ล้าลับ ส่งเสริมและสนับสนุน   | 1200500001       | 2 20.11.2013             | คนแบบ            | -40,000.00                                            |  |
| \$900000009                   | 54 | 2101010103   | 5711220     | 1200578701000000 | รายการจบประจำ   | 12005100001710    | ล้ากับ ส่งเสริมและสนับสนุน   | 1200500001       | 2 19.11.2013             | Anna             | 40,000.00                                             |  |
| \$100000019                   | 54 | 2101010103   | 5711220     | 1200578701000000 | ราอการหมประสำ   | 12003100011710    | ล้าลับ ส่งเสริมและสนับสนุน   | \$200500005      | 2 25 10 2013             | Aucou            | -1,000.00                                             |  |
| 5100000020                    | 54 | 2101010103   | 5711220     | 1200578701000000 | รายการจบประจำ   | 12005100011710    | ด้ากับ ส่งเสริมและสนับสนุน   | 1200500001       | 2 28 10 2013             | Anar             | -1,000.00                                             |  |
| 3100000020                    | 54 | 2101010103   | 5711220     | 1200578701000000 | mennudszin      | 12005100011710    | ก้กับ ส่งสระและสนับสนุน      | 1200500001       | 3 28 10 2013             | funo             | -1,000.00                                             |  |
|                               |    |              | -           | -                |                 |                   | 12 MI - 2                    |                  |                          |                  |                                                       |  |

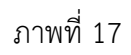

คำอธิบายคอลัมภ์ ภาพที่ 17 รายละเอียดเกี่ยวกับการเบิกจ่ายเงิน

แสดงเลขที่เอกสารขอเบิกเงินในระบบ - RefdocNo แสดงค่าคงที่เป็น 54 หมายถึง ขอเบิกเงิน - VT (Value type) 57 หมายถึง ขอเบิกเกินส่งคืน แสดงรหัสบัญชีแยกประเภท 10 หลัก - G/L แสดงรหัสแหล่งของเงิน จำนวน 7 หลัก - แหล่งของเงิน

- พื้นที่/กิจกรรมหลัก
- รายการผูกพันงบประมาณ
- หน่วยรับงบประมาณ
- รายการ
- วันที่ผ่านรายการ FM
- ประเภทจำนวนเงิน
- สกุลเงิน
- งบใช้จ่าย

แสดงรหัสแหล่งงบประมาณ จำนวน 16 หลัก แสดงรหัสกิจกรรมหลัก จำนวน 14 หลัก แสดงรายการผูกพันงบประมาณด้วยรหัสบัญชีแยกประเภท จำนวน 10 หลัก แสดงรหัสหน่วยรับงบประมาณ จำนวน 10 หลัก แสดงจำนวนบรรทัดรายการที่บันทึก แสดงวันที่ที่ขอเบิกเงิน แสดงสถานะของใบสั่งซื้อสั่งจ้าง เช่น ต้นแบบ หมายถึง การบันทึกขอเบิกเงิน ้จ่ายแล้ว หมายถึง การประมวลผลสั่งจ่ายเงิน ลดลง หมายถึง การ Payment transfer ระบบอัตโนมัติ ระบบแสดงเป็น THB ให้อัตโนมัติ แสดงจำนวนเงินที่สัมพันธ์กับช่อง "ประเภทจำนวนเงิน" กรณี VT เป็น 54 ต้นแบบ แสดงจำนวนเงินเป็น บวก จ่ายแล้ว แสดงจำนวนเงินเป็น บวก การลดลง แสดงจำนวนเงินเป็น ลบ กรณี VT เป็น 57 ต้นแบบ แสดงจำนวนเงินเป็น ลบ จ่ายแล้ว แสดงจำนวนเงินเป็น ลบ การลดลง แสดงจำนวนเงินเป็น บวก